# 66 cm/26" Design LCD-TV mit integriertem HD DVB-T Tuner

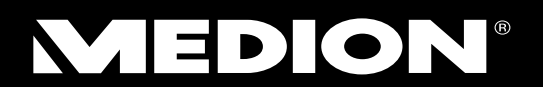

MEDION<sup>®</sup> LIFE<sup>®</sup> p14072 (MD 21085)

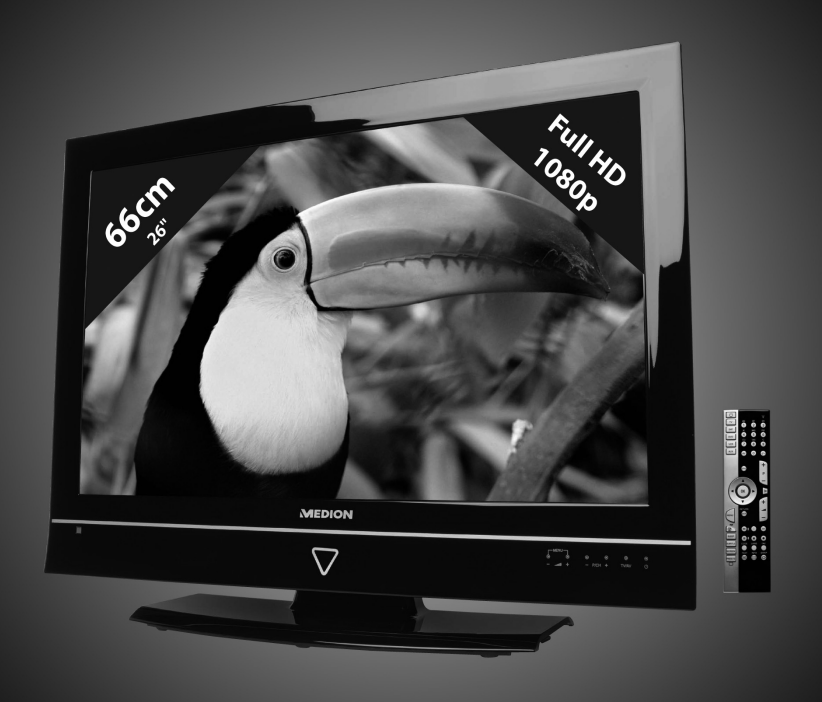

Bedienungsanleitung

## Inhalt

| Inhalt                                         | 1  |
|------------------------------------------------|----|
| Geräteübersicht                                | 3  |
| LCD-TV                                         | 3  |
| Vorderseite                                    | 3  |
| Rückseite und rechte Seite                     | 4  |
| Fernbedienung                                  | 5  |
| Hinweise zu dieser Anleitung                   | 7  |
| Bestimmungsgemäßer Gebrauch                    | 7  |
| Full HD                                        | 7  |
| Lieferumfang                                   | 7  |
| Sicherheitshinweise                            | 8  |
| Vorsicht! Betriebssicherheit beachten!         | 8  |
| Vorsicht! Aufstellungsort beachten!            | 8  |
| Reparatur                                      | 9  |
| Vorsicht! Umgebungstemperatur beachten!        | 9  |
| Warnung! Sicherheit beim Anschließen beachten! | 9  |
| Stromversorgung                                | 9  |
| Umgang mit Batterien                           | 10 |
| Hinweise zur Konformität                       | 10 |
| Universalfernbedienung                         | 11 |
| Anwendung                                      | 11 |
| Gerätecodes programmieren                      | 11 |
| Gerätecode nach Code-Liste eingeben            | 11 |
| Manueller Code-Suchlauf                        | 11 |
| Automatischer Code-Suchlauf                    | 12 |
| 1-Sekunden- oder 3-Sekundentakt                | 12 |
| Codesuche nach Handelsname                     | 12 |
| Code-Identifizierung                           | 13 |
| Normaler Betrieb                               | 13 |
| Einzelgeräte bedienen                          | 13 |
| ALLES-AUS-Funktion                             | 13 |
| EPG – Elektronisches Programm                  | 13 |
| Inbetriebnahme                                 | 14 |
| Auspacken                                      | 14 |
| Batterien in die Fernbedienung einlegen        | 14 |
| Antenne anschließen                            | 14 |
| Stromversorgung anschließen                    | 14 |
| LCD-TV ein- und ausschalten                    | 15 |
| Sendersuche nach dem ersten Einschalten        | 15 |
| Bedienung                                      | 17 |
| Programmauswahl                                | 17 |
| Toneinstellungen                               | 17 |
| Bildeinstellungen                              | 17 |
| Infos anzeigen lassen                          | 18 |
| Favoritenlisten öffnen                         | 18 |

| Quelle wählen18                                 | 3 |
|-------------------------------------------------|---|
| Videotext19                                     | ) |
| Die Bedienung des Videotexts19                  | ) |
| Videotextseiten auswählen19                     | ) |
| Über das OSD-Menü                               | ) |
| Im Menü navigieren                              | ) |
| Menüsystem im Detail                            |   |
| Menü Bild21                                     |   |
| Menü Bild im VGA/PC Modus22                     | ) |
| Menü Ton                                        | } |
| Menü Einstellungen                              | ŀ |
| Menü Installation                               | 3 |
| Menü Programmliste                              | ) |
| Menü Medienbrowser                              | ) |
| EPG – Programmführer                            | ŀ |
| Geräte anschließen                              | 5 |
| Kopfhörer anschließen                           | 5 |
| Digitaler Verstärker über Koaxialanschluss      | 5 |
| DVD-Player anschließen                          | 5 |
| Videorekorder anschließen                       | 7 |
| DVD-Rekorder anschließen                        | 7 |
| Receiver (SAT, DVB-T, Decoder etc.) anschließen | 3 |
| DVD-/Videorekorder und SAT-Receiver anschließen | 3 |
| Camcorder anschließen                           | ) |
| Gerät mit HDMI- oder DVI-Ausgang                | ) |
| PC anschließen                                  | ) |
| Problembehebung                                 | ) |
| Benötigen Sie weitere Unterstützung?41          |   |
| Pixelfehler bei LCD-TVs                         | 2 |
| Reinigung                                       | } |
| Entsorgung                                      | } |
| Technische Daten                                | ŀ |
|                                                 |   |

Copyright © 2011

Alle Rechte vorbehalten.

Dieses Handbuch ist urheberrechtlich geschützt. Alle Rechte vorbehalten. Vervielfältigung in mechanischer, elektronischer und jeder anderen Form ohne die schriftliche Genehmigung des Herstellers ist verboten. Das Copyright liegt bei der Firma MEDION<sup>®</sup>.

Technische und optische Änderungen sowie Druckfehler vorbehalten.

## Geräteübersicht

### LCD-TV

#### Vorderseite

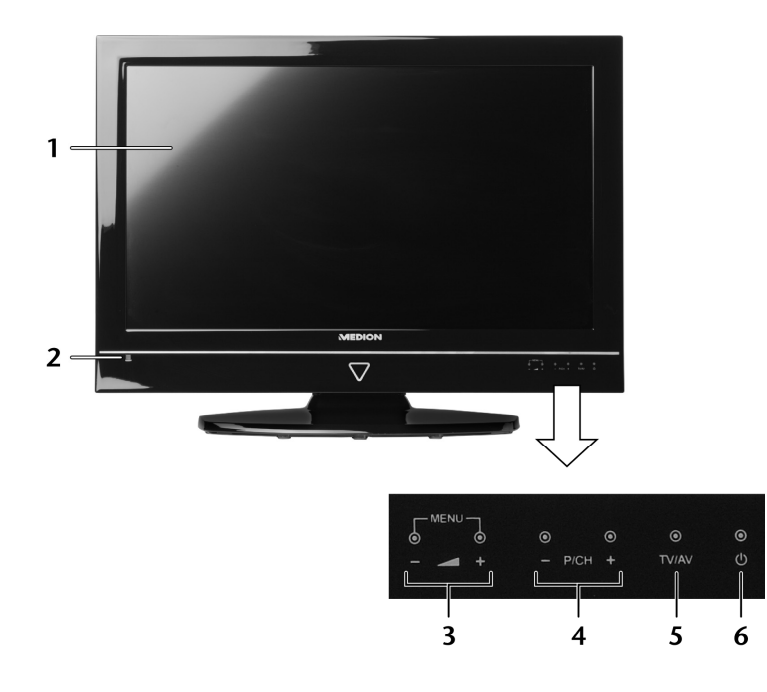

- 1. Bildschirm
- 2. Betriebsanzeige: Leuchtet auf, wenn sich das Gerät im Standby-Modus befindet. Infrarot-Sensor: Empfangsfeld für die Infrarot-Signale der Fernbedienung.

um Einstellungen am Gerät vorzunehmen

3. MENU

| - 🚄 + |  |
|-------|--|
|-------|--|

- 4. P/CH +
   5. TV/AV
- die Lautstärke einstellen oder im Menü nach rechts/links navigieren ein Programm auswählen oder im Menü nach oben/unten navigieren Quelle wählen und bestätigen: TV (Antenne), EXT1, EXT2, EXT2-S, SIDE AV, S-VIDEO, HDMI1, HDMI2, YPbPr, VGA/PC

(beide Felder gleichzeitig berühren): das Bildschirm-Menü aufrufen,

das Gerät einschalten oder in den Bereitschaftsmodus schalten

6. Ů

#### Rückseite und rechte Seite

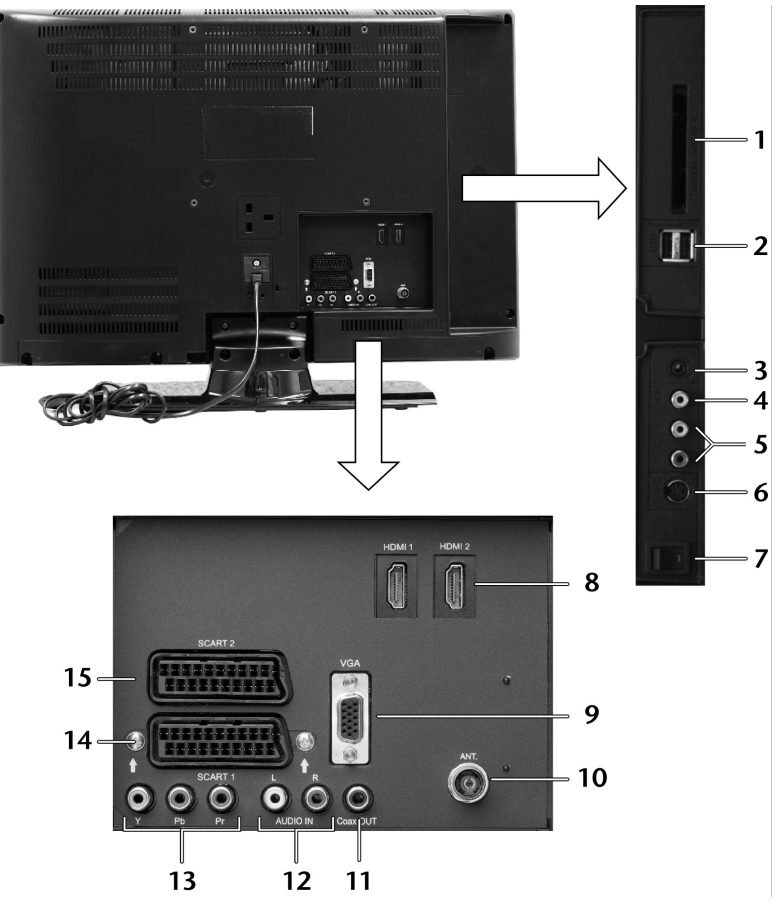

Kopfhöreranschluss: Zum Anschluss eines Kopfhörers mit

S-Video-Eingang: Zum Anschluss eines Geräts über S-Video

Video-Eingang (gelb): Zum Anschluss eines Geräts über Cinchkabel

HDMI-Anschluss: Zum Anschluss eines Geräts mit HDMI-Ausgang

Audio-Eingänge (rot/weiß): Zum Anschluss eines Geräts über Cinchkabel

- 1. COMMON INTERFACE Schacht für Common Interface-Modul
- 2. USB 5Vdc Max. 500mA 2 USB-Anschlüsse: Zum Anschluss von USB-Geräten

3,5-mm-Klinkenstecker

- з. П
- 4. -€
- 5. **R/L**
- 6. **S-VHS**
- 7. Netzschalter
- 8. HDMI1-2
- 9. **VGA**
- 10. **ANT**. Zum Anschluss der Antenne (analog oder DVB-T)
- 11. Coax. OUT Digitaler Audio-Ausgang (koaxial)
- 12. AUDIO IN L / R Audio-Eingänge (rot/weiß) für VGA und YPbPr
- 13. Y Pb Pr Komponenten-Eingänge zum Anschluss von Geräten mit

VGA Anschluss zum Anschluss eines PCs

- Komponenten-Ausgang
- 14. SCART1 SCART-Buchse
- 15. SCART2 SCART-Buchse; auch S-Video-Eingang

### Fernbedienung

| 1   | Ф                   | STANDBY, d. h. LCD-TV ein-/ ausschalten                                                                                                    |    |  |  |
|-----|---------------------|----------------------------------------------------------------------------------------------------|----|--|--|
| 2   | тν                  | LCD-TV bedienen 2                                                                                                    |    |  |  |
| 3   | SAT                 | Bedienen eines anderen Geräts, das auf diese                                                                                                    |    |  |  |
| DVD |                     | Universalfernbedienung programmiert wurde (s. 4 5 6 - 15                                                                                               |    |  |  |
|     | VCR                 | S. 11).                                                                                                    |    |  |  |
|     | AUX                 | Die Beschriftungen dienen der Ubersicht; sie be-<br>zeichnen nicht den zu wählenden Gerätetyp                                                          |    |  |  |
| 4   | EPG                 | Digital-TV: Elektronisches TV-Programm aufrufen,<br>siehe auch Seite 34.                                                                               |    |  |  |
| 5   | Richtungstas-       | ▲ Im Menü nach oben.                                                                                                    |    |  |  |
|     | ten                 | Videotext: Die nächste Seite auswählen.                                                                                                    |    |  |  |
|     |                     | ✓ Im Menü nach unten.                                                                                                    |    |  |  |
|     |                     | Videotext: Die vorherige Seite auswählen.                                                                                                    |    |  |  |
|     |                     | Im Menü nach links.                                                                                                    |    |  |  |
|     |                     | Videotext: Unterseite aufrufen.                                                                                                    |    |  |  |
|     |                     | Im Menü nach rechts.                                                                                                    |    |  |  |
|     |                     | Videotext: Unterseite aufrufen.                                                                                                    | 22 |  |  |
| 6   | ОК                  | Im TV-Modus: Kanalliste öffnen;                                                                                                    | 25 |  |  |
|     |                     | In bestimmten Menüs Auswahl bestätigen.                                                                                                    | 28 |  |  |
| 7   | MENU                | OSD-Menü aufrufen und schließen 13 - RESETS 0 0 0 30                                                                                                   |    |  |  |
| 8   | RETURN              | In Menüs einen Schritt zurück;                                                                                                    |    |  |  |
|     | EXIT                | OSD Menü verlassen.                                                                                                    |    |  |  |
| 9   | PIP                 | Medienbrowser öffnen. Ist kein USB-Gerät ange-                                                                                                    |    |  |  |
|     |                     | schlossen erscheint eine entsprechende Meldung.                                                                                                    |    |  |  |
| 10  | SLEEP               | Automatische Ausschaltfunktion einstellen, siehe auch Seite 26.                                                                                        |    |  |  |
| 11  | SUBTITLE            | Untertitel ein- oder ausschalten.                                                                                                    |    |  |  |
| 12  | SCREEN              | Bildformat auswählen, siehe auch Seite 17 und Seite 21.                                                                                                |    |  |  |
| 13  | PRESETS             | Bildmodus auswählen, siehe auch Seite 17 und Seite 21.                                                                                                 |    |  |  |
| 14  | Leuchtanzeige z     | ige zur Bestätigung eines Tastendrucks.                                                                                                    |    |  |  |
| 15  | 1,, 9               | Zifferntasten<br>TV: Programmwahl,<br>Videotext: Seitenwahl                                                                                            |    |  |  |
| 16  | -/                  | Taste ohne Funktion                                                                                                    |    |  |  |
| 17  | AV/SOURCE           | Eingangssignal angeschlossener Geräte anwählen                                                                                                    |    |  |  |
| 18  | P+/-                | Programmwahltasten<br>TV: Das nächste (+) oder vorherige (-) Programm auswählen.<br>Videotext: Die nächste (+) oder die vorherige (-) Seite auswählen. |    |  |  |
| 19  | $\triangleright$    | Stummschalten                                                                                                    |    |  |  |
| 20  | +                   | Lautstärke erhöhen (+) oder verringern (-)                                                                                                    |    |  |  |
| 21  | Blaue Taste<br>[▶▶] | Videotext: blaues Feld aktivieren;<br>Medienbrowser/DVD*: nächster Titel/nächstes Kapitel/Vorlauf.                                                     |    |  |  |
| 22  | Gelbe Taste<br>[▶]  | Videotext: gelbes Feld aktivieren;<br>Medienbrowser/DVD*: Play-Taste - Wiedergabe starten.                                                             |    |  |  |
| 23  | Rote Taste<br>[◀◀]  | Videotext: rotes Feld aktivieren;<br>Medienbrowser/DVD*: Vorheriger Titel/vorheriges Kapitel/Rücklauf.                                                 |    |  |  |
| 24  | •                   | Medienbrowser/DVD*: Aufnahme starten                                                                                                    |    |  |  |

<sup>&</sup>lt;sup>\*</sup> Sofern ein externer DVD-Player angeschlossen und die Bedienung mit der Taste **DVD** der Fernbedienung aktiviert wurde.

| 25 | II                          | Medienbrowser/DVD*: Pause-Taste: Wiedergabe unterbrechen.                                          |
|----|-----------------------------|----------------------------------------------------------------------------------------------------|
| 26 | Grüne Taste<br>[ <b>■</b> ] | Videotext: grünes Feld aktivieren;<br>Medienbrowser/DVD*: STOP-Taste, Wiedergabe/Aufnahme beenden. |
| 27 | FAV                         | Favoritenliste öffnen, siehe auch Seite 18.                                                        |
| 28 | LANG                        | TV-Modus: Audio Sprache einstellen, sofern verfügbar.                                              |
| 29 | CODE                        | Zur Programmierung anderer Geräte                                                                  |
| 30 | SWAP                        | Vorheriges Fernsehprogramm einstellen.                                                             |
| 31 | INFO<br>i                   | Zum Anzeigen von Informationen, wie aktuelle Programmnummer und Bildformat.                        |
| 32 | TEXT                        | Videotext ein- und ausschalten, siehe auch Seite 19.                                               |

<sup>\*</sup> Sofern ein externer DVD-Player angeschlossen und die Bedienung mit der Taste **DVD** der Fernbedienung aktiviert wurde.

## Hinweise zu dieser Anleitung

Lesen Sie unbedingt diese Anleitung aufmerksam durch und befolgen Sie alle aufgeführten Hinweise. So gewährleisten Sie einen zuverlässigen Betrieb und eine lange Lebenserwartung Ihres LCD-TVs. Halten Sie diese Anleitung stets griffbereit in der Nähe Ihres LCD-TVs. Bewahren Sie die Bedienungsanleitung gut auf, um sie bei einer Veräußerung des LCD-TVs dem neuen Besitzer weitergeben zu können.

### Bestimmungsgemäßer Gebrauch

- Dieses Gerät dient zum Empfang und zur Wiedergabe von Fernsehprogrammen. Die unterschiedlichen Anschlussmöglichkeiten ermöglichen eine zusätzliche Erweiterung der Empfangs- und Wiedergabequellen (Receiver, DVD-Player, DVD-Recorder, Videorecorder, PC etc.).
- Dieses Gerät ist nur für den Gebrauch in trockenen Innenräumen geeignet.
- Dieses Gerät ist nicht als Datenmonitor für Büroarbeitsplätze geeignet.
- Dieses Gerät ist für den Privatgebrauch gedacht und nicht für industrielle oder kommerzielle Nutzung vorgesehen. Die Nutzung unter extremen Umgebungsbedingungen kann die Beschädigung Ihres Gerätes zur Folge haben.

### Full HD

Ihr LCD-TV ist mit dem Merkmal "Full HD" ausgestattet. Das bedeutet, dass es grundsätzlich hochauflösende Fernsehprogramme (HDTV) wiedergeben kann.

Voraussetzung ist, dass ein HDTV-Signal von einer externen Set-Top-Box (HD-STB) in das LCD-TV gegeben wird.

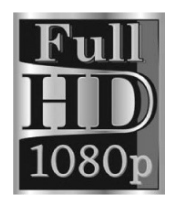

## Lieferumfang

Bitte überprüfen Sie die Vollständigkeit der Lieferung und benachrichtigen Sie uns innerhalb von 14 Tagen nach dem Kauf, falls die Lieferung nicht komplett ist.

Mit dem von Ihnen erworbenen Produkt haben Sie erhalten:

 $\wedge$ 

#### **ACHTUNG!**

Lassen Sie kleine Kinder nicht mit Folie spielen. Es besteht Erstickungsgefahr!

- LCD-TV
- Fernbedienung inkl. 2 Batterien Typ R03 (AAA) 1,5V
- Antennenkabel
- Bedienungsanleitung

## Sicherheitshinweise

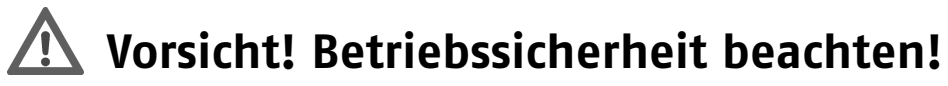

- Das Gerät ist nicht dafür bestimmt, durch Personen (einschließlich Kinder) mit eingeschränkten physischen, sensorischen oder geistigen Fähigkeiten oder mangels Erfahrung und/oder mangels Wissen benutzt zu werden, es sei denn, sie werden durch eine für ihre Sicherheit zuständige Person beaufsichtigt oder erhielten von ihr Anweisungen, wie das Gerät zu benutzen ist. Kinder sollten beaufsichtigt werden, um sicherzustellen, dass sie nicht mit dem Gerät spielen.
- Halten Sie das Verpackungsmaterial, wie z. B. Folien von Kindern fern. Bei Missbrauch könnte Erstickungsgefahr bestehen.
- Öffnen Sie niemals das Gehäuse des LCD-TVs (elektrischer Schlag, Kurzschluss- und Brandgefahr)!
- Führen Sie keine Gegenstände durch die Schlitze und Öffnungen ins Innere des LCD-TVs ein (elektrischer Schlag, Kurzschluss und Brandgefahr)!
- Schlitze und Öffnungen des LCD-TVs dienen der Belüftung. Decken Sie diese Öffnungen nicht ab (Überhitzung, Brandgefahr)!
- Üben Sie keinen Druck auf das Display aus. Es besteht die Gefahr, dass der Bildschirm bricht.
- Die Fernbedienung besitzt eine Infrarot-Diode der Klasse 1. Betrachten Sie die LED nicht mit optischen Geräten.
- Achtung! Bei gebrochenem Display besteht Verletzungsgefahr. Packen Sie mit Schutzhandschuhen die geborstenen Teile ein. Waschen Sie anschließend Ihre Hände mit Seife, da nicht auszuschließen ist, dass Chemikalien austreten können. Senden Sie die Bruchteile zur fachgerechten Entsorgung an Ihr Service Center.
- Berühren Sie nicht das Display mit den Fingern oder mit kantigen Gegenständen, um Beschädigungen zu vermeiden.
- Wenden Sie sich an den Kundendienst, wenn:
  - das Netzkabel angeschmort oder beschädigt ist
  - Flüssigkeit in das Gerät eingedrungen ist
  - das Gerät nicht ordnungsgemäß funktioniert
  - das Gerät gestürzt, oder das Gehäuse beschädigt ist

### \Lambda Vorsicht! Aufstellungsort beachten!

- Neue Geräte können in den ersten Betriebsstunden einen typischen, unvermeidlichen aber völlig ungefährlichen Geruch abgeben, der im Laufe der Zeit immer mehr abnimmt. Um der Geruchsbildung entgegenzuwirken, empfehlen wir Ihnen, den Raum regelmäßig zu lüften. Wir haben bei der Entwicklung dieses Produktes Sorge dafür getragen, dass geltende Grenzwerte deutlich unterschritten werden.
- Halten Sie Ihren LCD-TV und alle angeschlossenen Geräte von Feuchtigkeit fern und vermeiden Sie Staub, Hitze und direkte Sonneneinstrahlung. Das Nichtbeachten dieser Hinweise kann zu Störungen oder zur Beschädigung des LCD-TVs führen.
- Betreiben Sie Ihr Gerät nicht im Freien, da äußere Einflüsse wie Regen, Schnee etc. das Gerät beschädigen könnten.
- Das Gerät darf nicht Tropf- oder Spritzwasser ausgesetzt werden. Stellen Sie keine mit Flüssigkeit gefüllten Gefäße (Vasen oder ähnliches) auf das Gerät. Das Gefäß kann umkippen und die Flüssigkeit kann die elektrische Sicherheit beeinträchtigen.
- ACHTUNG! Kerzen und andere offenen Flammen müssen zu jeder Zeit von diesem Produkt fern gehalten werden, um das Ausbreiten von Feuer zu **verhindern**.

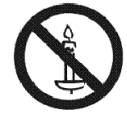

- Achten Sie auf genügend große Abstände in der Schrankwand. Halten Sie einen Mindestabstand von 10 cm rund um das Gerät zur ausreichenden Belüftung ein.
- Betreiben Sie alle Komponenten auf einer stabilen, ebenen und vibrationsfreien Unterlage, um Stürze des LCD-TVs zu vermeiden.
- Vermeiden Sie Blendwirkungen, Spiegelungen und zu starke Hell-Dunkel-Kontraste, um Ihre Augen zu schonen.

• Der optimale Betrachtungsabstand beträgt 5 Mal die Bildschirmdiagonale.

### Reparatur

- Überlassen Sie die Reparatur Ihres LCD-TVs ausschließlich qualifiziertem Fachpersonal.
- Im Falle einer notwendigen Reparatur wenden Sie sich ausschließlich an unsere autorisierten Servicepartner.
- Stellen Sie sicher, dass bei Ersatzteilen nur die vom Hersteller angegebenen benutzt werden. Die Benutzung von unpassenden Ersatzteilen kann zur Beschädigung des Gerätes führen.

## \Lambda Vorsicht! Umgebungstemperatur beachten!

- Das Gerät kann bei einer Umgebungstemperatur von +5 °C bis +35 °C und bei einer relativen Luftfeuchtigkeit von 20 % - 85 % (nicht kondensierend) betrieben werden.
- Im ausgeschalteten Zustand kann der LCD-TV bei -20 °C bis +60 °C gelagert werden.
- Wahren Sie mindestens einen Meter Abstand von hochfrequenten und magnetischen Störquellen (Fernsehgerät, Lautsprecherboxen, Mobiltelefon usw.), um Funktionsstörungen zu vermeiden.

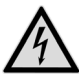

#### Gefahr! Beachten Sie:

Warten Sie nach einem Transport des LCD-TVs solange mit der Inbetriebnahme, bis das Gerät die Umgebungstemperatur angenommen hat.

Bei großen **Temperatur- oder Feuchtigkeitsschwankungen** kann es durch Kondensation zur Feuchtigkeitsbildung innerhalb des LCD-TVs kommen, die einen **elektrischen Kurzschluss** verursachen kann.

• Ziehen Sie während eines Unwetters oder wenn das Gerät für längere Zeit nicht benutzt wird den Stecker aus der Steckdose und das Antennenkabel aus der Antennenbuchse.

### **Marnung!** Sicherheit beim Anschließen beachten!

#### Stromversorgung

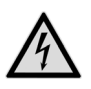

Gefahr! Beachten Sie:

Auch bei ausgeschaltetem Netzschalter sind Teile des Gerätes unter Spannung. Um die Stromversorgung zu Ihrem LCD-TV zu unterbrechen oder das Gerät gänzlich von Spannung frei zuschalten, trennen Sie das Gerät vollständig vom Netz.

- Öffnen Sie nicht das Gehäuse des Geräts. Bei geöffnetem Gehäuse besteht **Lebensgefahr** durch elektrischen Schlag. Es enthält keine zu wartenden Teile.
- Betreiben Sie das LCD-TV nur an geerdeten Steckdosen mit 220 240 V ~ 50 Hz. Wenn Sie sich der Stromversorgung am Aufstellort nicht sicher sind, fragen Sie bei Ihrem Energieversorger nach.
- Die Steckdose muss sich in der Nähe des LCD-TVs befinden und leicht erreichbar sein.
- Um die Stromversorgung zu Ihrem Bildschirm zu unterbrechen, ziehen Sie den Netzstecker aus der Steckdose.
- Wir empfehlen zur zusätzlichen Sicherheit die Verwendung eines Überspannungsschutzes, um Ihren LCD-TV vor Beschädigung durch Spannungsspitzen oder Blitzschlag aus dem Stromnetz zu schützen.
- Verlegen Sie die Kabel so, dass niemand darauf treten oder darüber stolpern kann.
- Stellen Sie keine Gegenstände auf die Kabel, da diese sonst beschädigt werden könnten.

### **Umgang mit Batterien**

Batterien können brennbare Stoffe enthalten. Bei unsachgemäßer Behandlung können Batterien auslaufen, sich stark erhitzen, entzünden oder gar explodieren, was Schäden für Ihr Gerät und Ihre Gesundheit zur Folge haben könnte.

Befolgen Sie unbedingt folgende Hinweise:

- Halten Sie Kinder von Batterien fern.
   Sollten Batterien vorschluckt worden sein, melden Sie d
- Sollten Batterien verschluckt worden sein, melden Sie dies sofort Ihrem Arzt.
- Laden Sie niemals Batterien (es sei denn, dies ist ausdrücklich angegeben).
- Entladen Sie die Batterien niemals durch hohe Leistungsabgabe.
- Schließen Sie die Batterien niemals kurz.
- Setzen Sie Batterien niemals übermäßiger Wärme wie durch Sonnenschein, Feuer oder dergleichen aus!
- Zerlegen oder verformen Sie die Batterien nicht. Ihre Hände oder Finger könnten verletzt werden oder Batterieflüssigkeit könnte in Ihre Augen oder auf Ihre Haut gelangen. Sollte dies passieren, spülen Sie die entsprechenden Stellen mit einer großen Menge klaren Wassers und informieren Sie umgehend Ihren Arzt.
- Vermeiden Sie starke Stöße und Erschütterungen.
- Vertauschen Sie niemals die Polarität.
- Achten Sie darauf, dass die Pole Plus (+) und Minus (-) korrekt eingesetzt sind, um Kurzschlüsse zu vermeiden.
- Vermischen Sie keine neuen und alten Batterien oder Batterien unterschiedlichen Typs. Dies könnte bei Ihrem Gerät zu Fehlfunktionen führen. Darüber hinaus würde sich die schwächere Batterie zu stark entladen.
- Entfernen Sie verbrauchte Batterien sofort aus dem Gerät.
- Entfernen Sie die Batterien aus Ihrem Gerät, wenn dieses über einen längeren Zeitraum nicht benutzt wird.
- Ersetzen Sie alle verbrauchten Batterien in einem Gerät gleichzeitig mit neuen Batterien des gleichen Typs.
- Isolieren Sie die Kontakte der Batterien mit einem Klebestreifen, wenn Sie Batterien lagern oder entsorgen wollen.
- Bei Bedarf reinigen Sie die Batterie- und Gerätekontakte vor dem Einlegen.

### Hinweise zur Konformität

Das LCD-TV erfüllt die Anforderungen der elektromagnetischen Kompatibilität und elektrischen Sicherheit. Ihr Gerät entspricht den grundlegenden Anforderungen und den relevanten Vorschriften der EMV-Richtlinien 2004/108/EG und der Richtlinie für Niederspannungsgeräte 2006/95/EG.

Ihr Gerät entspricht der europäischen Norm ISO 9241-307 Klasse II (Pixelfehlerklasse) (s. S. 42).

Dieses Gerät erfüllt die grundlegenden Anforderungen und relevanten Vorschriften der Öko-Design Richtlinie 2009/125/EG (Verordnung 642/2009).

## Universalfernbedienung

### Anwendung

Diese Universalfernbedienung kann neben dem LCD-TV vier weitere Geräte bedienen. Dies können die in der mitgelieferten Codeliste aufgeführten Gerätetypen sein (z. B. Videorekorder, DVD-Player, SAT-Receiver, Audio-geräte, CD-Player, Verstärker). Diese werden je einer Quellentaste zugeordnet:

TV:

LCD-TV;

**SAT, DVD, VCR, AUX:** Andere Geräte.

Die Bezeichnungen auf den Quellentasten **"SAT"**, **"DVD"**, **"VCR"** usw. dienen der Übersichtlichkeit. Selbstverständlich können Sie die Tasten auch mit anderen Gerätetypen belegen. Die Taste **TV** bedient immer den LCD-TV.

### Gerätecodes programmieren

Sie müssen einen vierstelligen Geräte-Code für jedes Gerät, das Sie mit der Universal-Fernbedienung bedienen möchten, auf eine der Quellentasten (**SAT**, **DVD**, **VCR**, **AUX**) programmieren. Dabei dienen die Bezeichnungen auf den Tasten nur als Merkhilfe. Mit Ausnahme der TV-Taste können Sie jede Taste mit jedem Gerät belegen ("Flex-Mode"). Die TV-Taste kann nicht umprogrammiert werden.

Wollen Sie einen Videorekorder als Gerät programmieren, legen Sie vorher eine Videokassette ein.

#### Gerätecode nach Code-Liste eingeben

Die Codes der entsprechenden Geräte sind der Codeliste, die dieser Bedienungsanleitung beiliegt, zu entnehmen. So gehen Sie vor:

- Schalten Sie das betreffende Gerät manuell ein.
- Drücken Sie die gewünschte Quellentaste (SAT, DVD, VCR, AUX) kurz.
- Halten Sie die Taste CODE für ca. 3 Sekunden gedrückt, bis die blaue LED dauerhaft aufleuchtet.
- Geben Sie den vierstelligen Code aus der Code-Tabelle ein.

Zur Bestätigung jedes Tastendrucks geht die blaue LED kurz aus.

Wenn die Codeeingabe gültig war, erlischt die blaue LED nach der Eingabe der letzten Stelle. Wenn ein ungültiger Code eingegeben wurde, blinkt die blaue LED drei Sekunden lang, bevor sie erlischt.

Wenn das Gerät nicht erwartungsgemäß reagiert, wiederholen Sie die Programmierung ggf. mit einem anderen Code. Bitte probieren Sie alle zu Ihrer Marke angegebenen Codes aus. Wählen Sie den Code aus, auf den alle verfügbaren Befehle Ihrer Fernbedienung korrekt reagieren!

Wenn Sie damit auch keinen Erfolg haben, dann versuchen Sie es mit der im Kapitel "Automatischer Suchlauf" beschriebenen Suchmethode.

#### Manueller Code-Suchlauf

So führen Sie einen manuellen Suchlauf durch:

- Schalten Sie das betreffende Gerät manuell ein.
- Drücken Sie die gewünschte Quellentaste (SAT, DVD, VCR, AUX) kurz.
- Halten Sie die Taste **CODE** für ca. 3 Sekunden gedrückt, bis die blaue LED dauerhaft aufleuchtet.
- Drücken Sie mehrmals nacheinander (bis zu 350 Mal) die Taste <sup>(1)</sup>, P + oder P–, bis das Gerät, das gesteuert werden soll, den Kanal wechselt oder entsprechend reagiert.
- Die Code-Suche wird bei der momentan gespeicherten vierstelligen Nummer begonnen.
- Drücken Sie kurz **OK**, um den Code zu speichern.

Aufgrund der umfangreichen Anzahl der verschiedenen Code-Nummern sind pro Gerätetyp bis zu 350 unterschiedliche Codes vorprogrammiert. In Einzelfällen ist es möglich, dass nur die gebräuchlichsten Hauptfunktionen verfügbar sind. Bei einigen speziellen Gerätemodellen kann die beschriebene Vorgehensweise nicht zum Erfolg führen.

#### Automatischer Code-Suchlauf

Wenn Ihr Gerät nicht auf die Fernbedienung anspricht, obwohl Sie alle für Ihren Gerätetyp und die entsprechende Marke aufgeführten Codes ausprobiert haben, versuchen Sie es mit dem automatischen Suchlauf. Hierdurch können Sie auch Codes solcher Marken finden, die in der Geräte-Codeliste nicht aufgeführt sind.

Wenn Sie die Quellentasten **SAT**, **DVD**, **VCR** oder **AUX** mit einem anderen als dem bezeichneten Gerät programmieren möchten, müssen Sie beim automatischen Suchlauf zunächst einen Code des gewünschten Gerätetyps programmieren. Zum Beispiel: Sie möchten mit der Taste **AUX** einen DVD-Player steuern. Programmieren Sie zunächst irgendeinen Code eines DVD-Players aus der Code-Liste ein, bevor Sie die folgenden Schritte ausführen.

- Schalten Sie das betreffende Gerät manuell ein.
- Drücken Sie die gewünschte Quellentaste (SAT, DVD, VCR, AUX) kurz.
- Halten Sie die Taste CODE für ca. 3 Sekunden gedrückt, bis die blaue LED dauerhaft aufleuchtet.
- Richten Sie die Fernbedienung auf das Gerät und drücken Sie einmal kurz die Taste P +. Hat das Gerät keine Programm-Funktion, drücken Sie statt P + die Taste O. Die Fernbedienung startet nach 6 Sekunden die Code-Suche und sendet im Sekundentakt (siehe auch nächsten Abschnitt) nacheinander alle Codes. Bei jedem Senden leuchtet die blaue LED auf.
- Sobald das Gerät auf die Fernbedienung reagiert, drücken Sie OK. Haben Sie es verpasst, rechtzeitig OK zu drücken, können Sie mit der Taste P– schrittweise zum Code zurückspringen, auf den das Gerät reagiert hat.

Um die Suche abzubrechen, drücken Sie **OK**.

#### 1-Sekunden- oder 3-Sekundentakt

Soll die Fernbedienung statt sekündlich nur alle 3 Sekunden einen neuen Code senden, gehen Sie folgendermaßen vor:

Drücken Sie P+ (oder <sup>(1)</sup>) zweimal. Die Fernbedienung sendet jetzt nur alle 3 Sekunden einen neuen Code.
 Dadurch gewinnen Sie mehr Zeit, der Vorgang dauert aber auch länger.

#### Codesuche nach Handelsname

Diese Funktion bietet Ihnen die Möglichkeit, nach Handelsnamen zu suchen. Die Handelsnamen finden Sie in der untenstehenden Liste. Gehen Sie wie folgt vor:

- Schalten Sie das betreffende Gerät manuell ein.
- Drücken Sie die gewünschte Quellentaste (SAT, DVD, VCR, AUX) kurz.
- Halten Sie die Taste **CODE** für ca. 3 Sekunden gedrückt, bis die blaue LED dauerhaft aufleuchtet.
- Geben Sie den einstelligen Code laut der mitgelieferten Codeliste. Nachstehend ein Auszug:
  - Taste 1 MEDION, TEVION
    - Taste 2 Philips, Radiola, Philco, Erres, Pye
    - Taste 3 Sony, Akai, Panasonic, JVC, Sharp, Toshiba, Daewoo
    - Taste 4 Thomson, Brandt
    - Taste 5 Saba, Nordmende, Telefunken
    - Taste 6 Grundig, Blaupunkt
    - Taste 7 Nokia
    - Taste 0 alle Marken
- ▶ Drücken Sie mehrfach die Taste P + (oder bei Videorekordern <sup>(1)</sup> oder PLAY <sup>(\*)</sup>), bis das Gerät entsprechend reagiert. Gehen Sie dabei zügig vor, da sonst die automatische Codesuche gestartet wird.
- Speichern Sie den Code durch Drücken von **OK**.

Wurden alle Codes durchsucht, blinkt die blaue LED für ca. 3 Sekunden.

#### Code-Identifizierung

Die Code-Identifizierung bietet Ihnen die Möglichkeit, bereits eingegebene Codes, die in der Fernbedienung gespeichert sind, zu bestimmen. So gehen Sie vor:

- Drücken Sie die gewünschte Quellentaste (SAT, DVD, VCR, AUX) kurz. Die blaue LED blinkt.
- Halten Sie die Taste CODE für ca. 3 Sekunden gedrückt, bis die blaue LED dauerhaft aufleuchtet.
- Drücken Sie kurz die Taste **CODE**. Die blaue LED blinkt noch einmal.
- Um die erste Zahl zu finden, drücken Sie die Zifferntasten von 0 bis 9. Wenn die blaue LED kurz ausgeht, ist es die erste gespeicherte Zahl.
- Um die zweite Zahl festzustellen, drücken Sie wiederum die Zifferntasten von 0 bis 9. Wiederholen Sie den Vorgang für die dritte Zahl.
- Die blaue LED erlischt, sobald die Taste für die vierte Zahl gedrückt wurde.

Die Code-Identifizierung ist jetzt abgeschlossen.

### **Normaler Betrieb**

#### Einzelgeräte bedienen

Nachdem Sie die Programmierung Ihrer Fernbedienung für Ihre Audio/Video-Geräte vorgenommen haben, arbeitet die Fernbedienung in den gebräuchlichsten Hauptfunktionen wie die Original-Fernbedienung des jeweiligen Gerätes.

Richten Sie Ihre Fernbedienung auf das gewünschte Gerät und drücken Sie die entsprechende Quellentaste. Benutzen Sie die übrigen Tasten dann wie gewohnt. Bei jeder Übertragung eines Infrarotsignals leuchtet die blaue LED kurz auf.

Sie aktivieren die Funktionen nun durch Drücken der entsprechenden Funktionstaste Ihrer Universal-Fernbedienung.

Bitte beachten Sie:

- Unter Umständen ist nicht jede Funktion Ihrer Original-Fernbedienung auf der Universal-Fernbedienung direkt verfügbar.
- Insbesondere bei neueren Geräten ist es möglich, dass die Funktionen unter anderen Tasten als erwartet abgelegt oder gar nicht verfügbar sind.

#### ALLES-AUS-Funktion

Sie können alle vorprogrammierten Geräte gleichzeitig ausschalten. Gehen Sie wie folgt vor:

Drücken Sie Taste <sup>(1)</sup> einmal kurz und sofort noch mal lang (mindestens zwei Sekunden). Jetzt werden alle vorprogrammierten Geräte nacheinander ausgeschaltet.

Einige Geräte lassen sich mit der <sup>()</sup>-Taste ein- und ausschalten. Solche ausgeschalteten Geräte werden nach der Durchführung der **ALLES-AUS**-Funktion eingeschaltet.

#### EPG – Elektronisches Programm

Die Taste **EPG** ("EPG" = "Electronic Program Guide") hat verschiedene Funktionen je nachdem, auf welchen Code sie angewendet wird:

- Bei TV- und Satellitencodes (z. B. SAT-TV oder DVB-T) öffnet die Taste das elektronische Fernsehprogramm (EPG).
- Bei DVD-Codes öffnet die Taste das Titel-Menü.
- Bei VCR-Codes können Sie mit der Taste eine Programmierung vornehmen, sofern Ihr Videorekorder über eine ShowView-Funktion verfügt.

## Inbetriebnahme

#### Hinweis

Lesen Sie vor der Inbetriebnahme unbedingt das Kapitel "Sicherheitshinweise" auf Seite 8.

### Auspacken

- Wählen Sie vor dem Auspacken einen geeigneten Platz zum Aufstellen.
- Öffnen Sie den Karton sehr vorsichtig, um eine mögliche Beschädigung des Gerätes zu verhindern. Dies kann passieren, wenn zum Öffnen ein Messer mit einer langen Klinge verwendet wird.
- In der Verpackung befinden sich verschiedene Kleinteile (Batterien, u. a.). Halten Sie diese von Kindern fern, es besteht Verschluckgefahr.
- Bewahren Sie das Verpackungsmaterial gut auf und benutzen Sie ausschließlich dieses, um den Fernseher zu transportieren.

### Batterien in die Fernbedienung einlegen

- Entfernen Sie die Batteriefachabdeckung auf der Rückseite der Fernbedienung.
- Legen Sie zwei Batterien vom Typ R03 / AAA/ 1,5V in das Batteriefach der Fernbedienung ein. Beachten Sie dabei die Polung der Batterien (im Batteriefachboden markiert).
- Schließen Sie das Batteriefach.

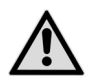

#### Vorsicht!

Nehmen Sie die Batterien aus der Fernbedienung heraus, wenn das Gerät längere Zeit nicht benutzt wird. Die Fernbedienung könnte durch auslaufende Batterien beschädigt werden.

### Antenne anschließen

Ihr LCD-TV unterstützt unterschiedliche Antennensignale. Nutzen Sie dazu den Anschluss Ant..

Sie können folgende Bildsignale einspeisen:

- über eine analoge Hausantenne oder
- über eine DVB-T<sup>\*</sup> Antenne.
- Stecken Sie ein Antennenkabel entweder von der Hausantenne oder von der DVB-T Antenne in den Antennenanschluss am LCD-TV.

#### Wichtig!

Um verschlüsselte/kostenpflichtige Programme<sup>\*</sup> empfangen zu können, ist der Einsatz einer entsprechenden Karte erforderlich. Setzen Sie dazu ein CAM-Modul (im Fachhandel erhältlich) in den dafür vorgesehenen Schacht an der linken Geräteseite ein (**Common Interface**). In das CAM-Modul stecken Sie anschließend die Karte Ihres Anbieters. Lesen Sie dazu auch die Beschreibung auf Seite 24.

### Stromversorgung anschließen

• Verbinden Sie den Netzstecker am Gerät mit einer gut erreichbaren Netzsteckdose 220 - 240 V ~ 50 Hz.

<sup>\*</sup> Dieser Service muss in Ihrer Region verfügbar sein

<sup>&</sup>lt;sup>\*</sup> Empfang Regional begrenzt.

### LCD-TV ein- und ausschalten

- Stellen Sie den Netzschalter auf der linken Seite des Geräts auf I. Das Gerät geht in den Standby-Modus und die Anzeige an der Vorderseite leuchtet auf.
- Um das Gerät einzuschalten, drücken Sie

   an der Fernbedienung: die Standby/Ein-Taste <sup>(1)</sup>, eine Zifferntaste oder eine der +P- Tasten;
   am Gerät: die Standby/Ein-Taste <sup>(1)</sup> oder eine der +/- Tasten.
   Die Anzeige an der Vorderseite blinkt und erlischt anschließend.
- Mit der Standby/Ein-Taste <sup>(1)</sup> der Fernbedienung oder der Standby/Ein-Taste <sup>(1)</sup> am Gerät schalten Sie das Gerät wieder in den Standby-Modus.
- Mit den Standby/Ein-Tasten schalten Sie das Gerät aus, aber es wird weiterhin Strom verbraucht.

#### Wichtig!

Bei fehlendem Eingangssignal schaltet das Gerät nach fünf Minuten automatisch in den Standby-Modus. Auf dem Bildschirm wird bis dahin ein Countdown-Timer eingeblendet. Diese Funktion steht nicht bei allen Quellen zur Verfügung.

### Sendersuche nach dem ersten Einschalten

Wenn Sie Ihr Gerät zum ersten Mal einschalten werden Sie durch die Erstinstallation geführt.

|   | Über die Richtungstasten ▼ ▲ können Sie im<br>Menü nach oben oder unten springen und die<br>gewünschte Sprache wählen.<br>Nachdem Sie die Auswahl der Sprache mit <b>OK</b><br>bestätigt haben, startet die Erstinstallation.                                                                                                    | First time installation         Welcome please select your language!       English         Bienvenue ! Veuillez choisir une langue.       Français         Wählen Sie bitte Ihre Sprache aus!       Deutsch         Selezionate la vostra lingua!       Italiano         Bienvenido, seleccione un idioma       Español         Hoş geldiniz, lütfen dil seçimini yapınız!       Türkçe         Dobrdošli, izberite vaš jezik!       Slovenski         Välkommen, välj ditt språk!       Svenska         Üdvözöljük, kérjük válassza ki a nyelvet!       Magyar         Bem-vindo, favor selecionar seu idioma       Portugués         Tervetuloa, valitse kielesi!       Suomi |
|---|----------------------------------------------------------------------------------------------------|----------------------------------------------------------------------------------------------------|
| • | <ul> <li>Wählen Sie dann mit ↓ → das gewünschte<br/>Land. Die Ländereinstellung hat Einfluss auf die<br/>Reihenfolge, in der die Programme gespeichert<br/>werden.</li> <li>Falls Sie auch die Voreinstellung für die Video-<br/>textsprache ändern möchten, wählen Sie mit der<br/>Richtungstaste → den Eintrag Teletext Sprache an<br/>und wählen Sie mit den Richtungstasten ↓ →<br/>den gewünschten Sprachraum West, Ost, Kyril-<br/>lisch, Türkisch/Griechisch oder Arabisch (siehe auch<br/>Menü Einstellungen, Untermenü Sprache, Seite<br/>25)</li> </ul> | Erste Installation         Willkommen!         Land       < Schweiz >         Teletext Sprache       West         Verschlüsselte Kanäle suchen       Ja         Verschlüsselte Kanäle suchen       Ja         Einstellung auswählen       Wählen Sie Ihr Land aus       OK Suche starten                                                                                                    |
| • | Wenn Sie nach verschlüsselten Kanälen suchen<br>möchten, stellen Sie die Option auf <b>Ja</b> .<br>Drücken Sie anschließend auf <b>OK</b> , um fortzufah-<br>ren. Es erscheint die Abfrage zum digitalen An-                                                                                                    |                                                                                                    |
| • | tennensignal.<br>Zum Starten des Sendersuchlaufs markieren Sie<br>mit den Richtungstasten ( ) Ja und drücken<br>Sie OK. Zum Abbrechen markieren Sie mit den<br>Richtungstasten ( ) Nein und drücken Sie OK.                                                                                                    | Autom. Sendersuche starten?                                                                                                    |

| Wichtig!<br>Vergewissern Sie sich vor dem Starten des Send<br>wird. Steht kein digitales Antennensignal zur Ve<br>dem Sie den Eintrag <b>Nein</b> auswählen.                                                                                                    | lersuchlaufs, dass ein digitales Signal eingespeist<br>erfügung, brechen Sie die Sendersuche ab, in-                                                                                                    |
|----------------------------------------------------------------------------------------------------|----------------------------------------------------------------------------------------------------|
| <ul> <li>Es wird nach Digital-TV Kanälen gesucht. Dieser Vollogen TV Kanälen folgt direkt im Anschluss.</li> <li>Zum Abbrechen der Suche können Sie jederzeit die</li> </ul>                                                                                                    | organg dauert etwa fünf Minuten. Die Suche nach ana-<br>e Taste <b>MENU</b> drücken.                                                                                                    |
| Nach dem Ende der automatischen Programmspei-<br>cherung erscheint die Kanalliste (siehe Menü <b>Pro-<br/>grammliste</b> , Untermenü <b>Kanalliste bearbeiten</b> auf Seite<br>29). Wenn die Liste nicht weiter bearbeitet wird,<br>schließt sie sich nach ein paar Minuten.<br>Sollte sich die Programmtabelle nicht von selbst<br>schließen, drücken Sie die Taste <b>MENU</b> zum Beenden<br>der Funktion. | Kanalliste bearbeiten         1. Das Erste         2. ZDF         3. VOX         4. Super RTL         5. VIVA         6. Eurosport         7. N24         8. Phoenix         9. RTL NRW         OK         Bewegen         Löschen         Umbenennen         Sperren         OK         Bewegen         Löschen         Prinstion         MENU         Virlassen         Filter |

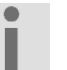

#### Wichtig!

Die hier beschriebene Erstinstallation entspricht der Option **Erste Installation** im Menü **Installation**, Seite 28.

## Bedienung

### Programmauswahl

- Um ein Programm auszuwählen, drücken Sie entweder eine der Tasten **+P-** an der Fernbedienung, **P/CH** am Gerät oder wählen Sie das Programm über eine Zifferntaste direkt an. Für eine zwei- oder dreistellige Nummer drücken Sie die Zifferntasten in entsprechender Reihenfolge.
- Mit der Taste **SWAP** 🗢 wählen Sie das zuletzt wiedergegebene Programm.

### Toneinstellungen

- Mit den Lautstärketasten – + an der Fernbedienung oder am Gerät erhöhen oder verringern Sie die Lautstärke.
- ▶ Um den Ton ganz aus- und wieder einzustellen, drücken Sie die Taste 🎾 Stummschaltung.
- Mit der Taste LANG stellen Sie die Audio Sprache ein, sofern die aktuelle Sendung den DUAL-Modus unterstützt (z. B. bei zweisprachigen Sendungen).

### Bildeinstellungen

- Mit der Taste **PRESETS** wählen Sie zwischen den Bildmodi: **Natürlich, Kino, Spiele, Dynamisch**.
- Abhängig von der Sendung werden Bilder im Format 4:3 oder 16:9 übertragen. Mit der Taste SCREEN können Sie das Bildformat anpassen:

Auto: Das wiedergegebene Format wird automatisch auf das Eingangssignal eingestellt.

**16:9**: Hier kann man die linke und die rechte Seite eines normalen Bildes (Bildseitenformat 4:3) gleichmäßig ausdehnen, um die Breite des TV-Bildschirms auszufüllen.

**Untertitel**: Mit dieser Funktion wird ein breites Bild (Bildseitenformat von 16:9) mit Untertiteln auf volle Bildschirmgröße gezoomt.

**14:9**: Mit dieser Funktion wird ein breites Bild (Bildseitenformat von 14:9) bis zu den oberen und unteren Grenzen des Bildschirms gezoomt.

14:9 Zoom: Diese Option stellt das 14:9-Bildformat ein.

**4:3**: Wird dazu verwendet, ein normales Bild (Bildseitenverhältnis von 4:3) zu betrachten, da dies sein ursprüngliches Format ist.

**Panorama**: Hier kann man die linke und die rechte Seite eines normalen Bildes (Bildseitenformat 4:3) ausdehnen, um den Bildschirm auszufüllen, ohne dabei das Bild unnatürlich erscheinen zu lassen.

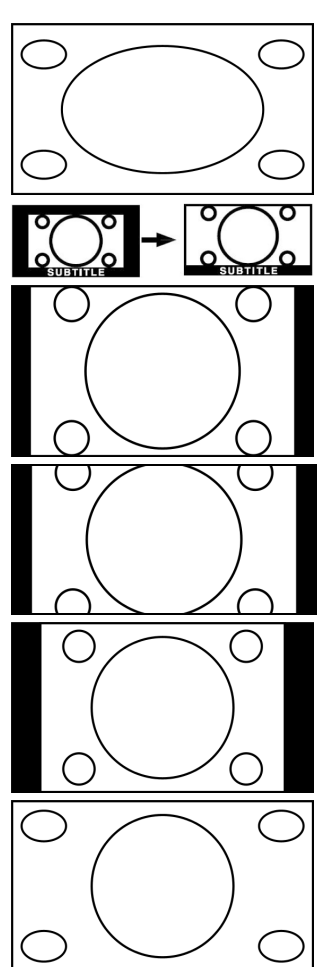

Kino: Mit dieser Funktion wird ein breites Bild (Bildseitenformat von 16:9) auf volle Bildschirmgröße gezoomt.

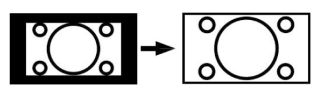

Diese Einstellung der Bildformate können Sie auch im Menü Bild > Bildformat ändern.

#### Wichtig!

Sie können den Bildschirminhalt nach oben oder unten verschieben, indem Sie die Tasten A/drücken, während als Bildformat **Panorama**, 14:9 Zoom, Kino oder **Untertitel** ausgewählt ist.

#### Wichtig!

Bitte beachten Sie, dass je nach eingestellter Bildquelle nicht alle Bildformate zur Verfügung stehen.

### Infos anzeigen lassen

- Drücken Sie die Taste INFO, um sich Informationen zum aktuellen Programm anzuzeigen.
- Dieselben Informationen erhalten Sie beim Umschalten auf ein anderes Programm.

### Favoritenlisten öffnen

Im Menü **Programmliste > Favoriten** können Sie einzelne Programme in eine Favoritenliste aufnehmen (siehe Seite 30).

- Drücken Sie die Taste FAV, um die Favoritenliste aufzurufen.
- Schalten Sie mit den Tasten P/CH zwischen den Programmen innerhalb der Favoritenliste um.
- Drücken Sie erneut die Taste FAV, um die Favoritenliste zu verlassen.

### Quelle wählen

Wichtig!

Bitte beachten Sie, dass die Quelle (das angeschlossene Gerät) beim Durchschalten mit der Taste **AV** nur dann erkannt wird, wenn diese Quelle im Menü **Einstellungen**, Untermenü **Quellen** aktiviert ist (siehe Seite 27).

- Mit der Taste AV rufen Sie die Liste der Quellen auf.
  - TV TV-Betrieb (Antennensignal)
  - EXT 1 Gerät an der SCART-Buchse 1
  - EXT 2 Gerät an der SCART-Buchse 2
  - **EXT 2-S** S-Video-Gerät an der SCART-Buchse
  - SIDE AV Gerät an dem Audio-/Video-Eingang
  - S-VIDEO Gerät an dem Audio/S-VHS-Eingang
  - HDMI1 HDMI-Eingang 1
  - HDMI2 HDMI-Eingang 2
  - YPbPr Gerät an den Komponenten-Video- und Audioeingängen
  - VGA/PC Gerät am PC-Eingang
- ▶ Über die Richtungstasten 👻 🔺 gehen Sie zur gewünschten Quelle.
- Bestätigen Sie Ihre Wahl mit der Taste **OK**.

## Videotext

Videotext ist ein kostenloser Service, der von den meisten Fernsehstationen ausgestrahlt wird und aktuelle Informationen bezüglich Nachrichten, Wetter, Fernsehprogrammen, Aktienkursen, Untertiteln und anderen Themen bietet. Ihr TV-Gerät bietet viele nützliche Funktionen für die Bedienung des Videotexts sowie Multipage-Text, Unterseitenspeicherung oder schnelle Navigation.

### Die Bedienung des Videotexts

Zur Bedienung des Videotexts verfügt Ihre Fernbedienung spezielle Videotext-Tasten.

- Wählen Sie ein Fernsehprogramm, das Videotext ausstrahlt.
- Beim zweiten Drücken von 🗐 wird der Text transparent vor das Fernsehbild gestellt.
- Beim dritten Drücken der Taste 🗐 wechselt das Gerät wieder in den TV-Modus.

#### Videotextseiten auswählen

#### Zifferntasten

- Geben Sie die gewünschte Videotextseite als dreistellige Nummer direkt mit den Zifferntasten ein.
- Die gewählte Seitenzahl wird in der linken oberen Ecke des Bildschirms angezeigt. Der Videotextzähler sucht solange, bis die gewählte Seitennummer gefunden ist.

#### Seiten durchblättern

Mit den Programmwahltasten oder den Richtungstasten ▲ und blättern Sie vor und zurück durch die Videotextseiten.

#### Farbtasten

Wenn am unteren Bildrand farbige Texteinträge eingeblendet sind, können Sie diese Inhalte durch Drücken der entsprechenden Farbtasten ROT [◀◀], GELB [▶], BLAU [▶▶] und GRÜN [■] direkt anwählen.

#### Unterseiten

Manche Videotextseiten beinhalten Unterseiten. Am oberen Bildrand wird z. B. 1/3 angezeigt. Die Unterseiten werden im Abstand von ca. einer halben Minute nacheinander eingeblendet. Sie blättern mit den Richtungstasten ◀ ► durch die Unterseiten.

#### INDEX

Mit der Taste **RETURN** wählen Sie die Indexseite aus, die eine Liste des Videotextinhalts enthält.

## Über das OSD-Menü

### Im Menü navigieren

- Drücken Sie die Menü-Taste MENU, um das OSD zu aktivieren. ▶
- ▶ Mit den Richtungstasten ( ) wählen Sie die Optionen aus dem Hauptmenü.
- Drücken Sie die Taste **OK**, um die gewählte Option des Hauptmenüs aufzurufen.
- Mit den Richtungstasten 🔺 🕶 wählen Sie die Optionen aus einem Menü. ▶
- Mit der Taste EXIT kommen Sie ins Hauptmenü zurück. ١
- Mit den Richtungstasten ( ) • stellen Sie einen gewünschten Wert ein oder treffen eine andere Aus-• wahl.
- Mit der Taste EXIT oder MENU schließen Sie das Menü. ▶

Bitte beachten Sie, dass sich das Menü automatisch schließt, wenn keine Taste gedrückt wird.

#### Folgende Hauptmenüs können Sie wählen

- Menü Bild
- Menü Ton
- Menü Einstellungen •
- Menü Installation •
- Menü Programmliste .
- Menü Medienbrowser

#### Wichtig!

Aufgrund möglicher technischer Änderungen können die hier beschriebenen Menüs von denen auf Ihrem Bildschirm abweichen.

#### Wichtig!

Je nachdem, welche Quelle Sie gewählt haben, sind nicht alle Menüs verfügbar. Wenn als Quelle VGA/PC gewählt ist, erscheinen weitere Menüs (siehe Seite 27).

### Menüsystem im Detail

### Menü Bild

| Kontroot           |     |         |              |
|--------------------|-----|---------|--------------|
| - Kontrast         | _   |         | <b>-0</b> 63 |
| Helligkeit         | -   |         | <b>—</b> 32  |
| Schärfe            | _   |         | <b>—</b> 15  |
| Farbe              | _   |         | <b>—</b> 40  |
| - Farbverschiebung | R — |         | — G          |
| Farbtemperatur     |     | Normal  |              |
| Rauschreduktion    |     | Niedrig |              |
| Bildformat         |     | Auto    |              |
| Zurücksetzen       |     | OK      |              |
|                    |     |         |              |
|                    |     |         |              |

| Menüpunkt                                                 | Einstellungen                                                                                                    |  |  |
|-----------------------------------------------------------|----------------------------------------------------------------------------------------------------|--|--|
| Modus                                                     | Bildmodus wählen: <b>Natürlich, Kino, Spiele, Dynamisch</b> .<br>Diese Funktion entspricht der Taste <b>PRESETS</b> .                                               |  |  |
| Kontrast Kontrast verringern bzw. erhöhen (Skala 0 - 63). |                                                                                                    |  |  |
| Helligkeit                                                | Helligkeit verringern bzw. erhöhen (Skala 0 - 63).                                                                                                    |  |  |
| Schärfe                                                   | Schärfe verringern bzw. erhöhen (Skala 0 - 63).                                                                                                    |  |  |
| Farbe                                                     | Farbstärke verringern bzw. erhöhen (Skala 0 - 63).                                                                                                    |  |  |
| Farbverschiebung                                          | Farbverschiebung einstellen.                                                                                                    |  |  |
| Farbtemperatur                                            | Farbton wählen: Normal, Warm, Kalt.                                                                                                    |  |  |
| Rauschunterdrückung                                       | Mit dieser Funktion können Sie das Bildrauschen verringern und die Bildqualität bei schwachem Signal verbessern. Wählen Sie zwischen Aus, Niedrig, Mittel und Hoch. |  |  |
| Bildformat                                                | Stellen Sie hier das Bildformat ein.<br>Diese Funktion entspricht der Taste <b>SCREEN</b> .                                                                         |  |  |
| Zurücksetzen                                              | Setzen Sie mit 🕨 oder <b>OK</b> alle Bildeinstellungen auf die Werkseinstellungen zurück.                                                                           |  |  |

#### Menü Bild im VGA/PC Modus

| Bildeinstellungen                      |          |            |
|----------------------------------------|----------|------------|
| Kontrast                               |          | <b>6</b> 3 |
| Helligkeit                             | a        | - 32       |
| Farbe                                  |          | - 40       |
| Farbtemperatur                         | Normal   |            |
| Bildformat                             | Auto     |            |
| PC Lage                                | ОК       |            |
| Zurücksetzen                           | OK       |            |
|                                        |          |            |
|                                        |          |            |
|                                        |          |            |
|                                        |          |            |
| Navigieren<br>RETIBACK Zurück Wert änd | ern<br>n |            |

| Menüpunkt                                                                                                    | Einstellungen                                                                               |                                                                                                    |  |  |
|----------------------------------------------------------------------------------------------------|---------------------------------------------------------------------------------------------|----------------------------------------------------------------------------------------------------|--|--|
| Kontrast                                                                                                    | Kontrast verringern bzw. erhöhen (Skala 0 - 63).                                            |                                                                                                    |  |  |
| Helligkeit                                                                                                    | Helligkeit verringern bzw. erhöhen (Skala 0 - 63).                                          |                                                                                                    |  |  |
| Farbe                                                                                                    | Farbstärke verring                                                                          | Farbstärke verringern bzw. erhöhen (Skala 0 - 63).                                                                                                    |  |  |
| Farbtemperatur                                                                                                    | Farbton wählen: Normal, Warm, Kalt.                                                         |                                                                                                    |  |  |
| Bildformat                                                                                                    | Stellen Sie hier das Bildformat ein.<br>Diese Funktion entspricht der Taste <b>SCREEN</b> . |                                                                                                    |  |  |
| PC Lage       Auto-Position       Wenn das Bild         Position       Position anwähl         rücken. Diese F       werden, damit                                                                                                    |                                                                                             | Wenn das Bild verschoben sein sollte, können Sie den Eintrag Auto-<br>Position anwählen und OK drücken, um es wieder in die Mitte zu<br>rücken. Diese Funktion sollte mit einem Vollbild vorgenommen<br>werden, damit die Einstellungen stimmen.                                                                         |  |  |
|                                                                                                    | Bildlage<br>Horizontal                                                                      | Hier können Sie die horizontale Lage des Bildes mit • verändern.                                                                                                    |  |  |
|                                                                                                    | Bildlage<br>VertikalHier können Sie die vertikale Lage des Bildes mit < > veränder          |                                                                                                    |  |  |
| Pixeltakt       Mit dieser Einstellung wird das Bildsignal mit<br>Bildschirms synchronisiert. Dieses korrigiert S<br>tikale Streifen bei pixelintensiven Darstellung<br>Text in kleiner Schrift) auftreten können. Stel<br>quenz mit ◀ ▶ ein.         Phase       Wenn das Bild des PCs nicht klar erscheint, k<br>nal hier mit ◀ ▶ mit den Pixeln des LCD-TVs<br>Dadurch ergibt sich ein sauberes Bild mit gle<br>Darstellung. |                                                                                             | Mit dieser Einstellung wird das Bildsignal mit dem Pixeltakt des<br>Bildschirms synchronisiert. Dieses korrigiert Störungen, die als ver-<br>tikale Streifen bei pixelintensiven Darstellungen (wie Tabellen oder<br>Text in kleiner Schrift) auftreten können. Stellen Sie die Pixelfre-<br>quenz mit $\checkmark$ ein. |  |  |
|                                                                                                    |                                                                                             | Wenn das Bild des PCs nicht klar erscheint, können Sie das Bildsig-<br>nal hier mit ◀ ▶ mit den Pixeln des LCD-TVs in Deckung bringen.<br>Dadurch ergibt sich ein sauberes Bild mit gleichmäßig scharfer<br>Darstellung.                                                                                                 |  |  |
| Zurücksetzen                                                                                                    | Setzen Sie mit • oder <b>OK</b> alle Bildeinstellungen auf die Werkseinstellungen zurück.   |                                                                                                    |  |  |

### Menü Ton

| Toneinstellungen                 |                               |          |
|----------------------------------|-------------------------------|----------|
| Lautstärke                       |                               | - 24     |
| Equalizer                        | Benutzer                      |          |
| Balance                          |                               | — 0      |
| Kopfhörer                        |                               | <u> </u> |
| AVL                              | Aus                           |          |
| Dynamik Bass                     | Aus                           |          |
| Surround Sound                   | Aus                           |          |
| Digital-Ausgang                  | PCM                           |          |
|                                  |                               |          |
|                                  |                               |          |
| Navigieren<br>RETIBACK<br>Zurück | Wert ändern<br>MENU Verlassen |          |

| Menüpunkt       | Einstellungen                                                                                                    |  |  |
|-----------------|----------------------------------------------------------------------------------------------------|--|--|
| Lautstärke      | Grundeinstellung der Lautstärke beim Einschalten (Skala 0 - 63). Wählen Sie eine mode-<br>rate Grundlautstärke.                                                                                                    |  |  |
| Equalizer       | Im Equalizer-Menü kann die Voreinstellung auf <b>Musik, Film, Sprache, Normal, Klassik</b> und <b>Benutzer</b> eingestellt werden. Die Einstellungen des Menüs Equalizer können nur dann geändert werden, wenn <b>Benutzer</b> als der Equalizermodus eingestellt ist.    |  |  |
| Balance         | Stellen Sie die Balance zwischen dem linken und rechten Lautsprecher (Skala -32 und + 32) ein.                                                                                                    |  |  |
| Kopfhörer       | Stellen Sie hier die Lautstärke des Kopfhörers ein.                                                                                                    |  |  |
|                 | Wenn ein Gerät längere Zeit mit erhöhter Lautstärke über einen Kopfhörer<br>betrieben wird, kann das Schäden am Hörvermögen des Zuhörers verursa-<br>chen.                                                                                                    |  |  |
| AVL             | Die Funktion <b>AVL</b> (Automatic Volume Limiting) gleicht die unterschiedlichen Lautstärken der verschiedenen Sendungen aus. Stellen Sie auf <b>Aus</b> , so hören Sie die Originallautstärken. Stellen Sie auf <b>Ein</b> , so hören Sie eine gleichmäßige Lautstärke. |  |  |
| Dynamik Bass    | Stellen Sie die Bassverstärkung auf Ein oder Aus.                                                                                                    |  |  |
| Surround Sound  | Stellen Sie den Surround Sound auf <b>Ein</b> oder <b>Aus</b> .                                                                                                    |  |  |
| Digital-Ausgang | Stellen Sie hier den Audiotyp für den Digitalausgang ein.                                                                                                    |  |  |

### Menü Einstellungen

| Einstellungen        |
|----------------------|
| Conditional Access   |
| Sprache              |
| Kindersicherung      |
| Timer                |
| Datum/Zeit           |
| Quellen              |
| Andere Einstellungen |

| Menüpunkt             | Einstellungen                                                                                                    |  |
|-----------------------|----------------------------------------------------------------------------------------------------|--|
| Conditional<br>Access | <ul> <li>wenn Sie kostenpriichtige Kanale anschauen mochten, mussen Sie sich zuvor bei eine entsprechenden Anbieter anmelden. Nach der Anmeldung erhalten Sie von Ihrem Ankter ein Conditional Access Module (CAM-Modul) und eine spezielle Karte. Hinweise zu den Einstellungen finden Sie in der mit dem Modul gelieferten Dokumentation.</li> <li>Installieren Sie die CI-Komponenten auf folgende Weise in Ihrem Fernsehgerät:</li> <li>Schalten Sie das Fernsehgerät aus und ziehen Sie den Netzstecker.</li> <li>Setzen Sie zunächst das CAM-Modul in den Steckplatz an der Seite des LCD-TVs er Anschließend stecken Sie die Karte ein.</li> </ul> |  |
|                       | Wichtig!Beachten Sie, dass Sie das CI Modul nur einsetzen oder herausnehmen<br>dürfen, wenn sich das Gerät im STANDBY-Modus befindet oder vom<br>Stromnetz getrennt ist.Das CAM-Modul muss richtig herum eingesetzt werden; falsch herum<br>lässt es sich nicht einschieben. CAM-Modul oder Fernsehgerät können<br>                                                                                                    |  |
|                       | <ul> <li>Verbinden Sie das Fernsehgerät mit der Stromversorgung, schalten Sie es ein und<br/>warten Sie einen Moment, bis die Karte erkannt wird.</li> </ul>                                                                                                    |  |
|                       | <ul> <li>Bei manchen CAM-Modulen sind zusätzlich einige Einrichtungsschritte erforderlich,<br/>die Sie im Menü Conditional Access ausführen können.</li> </ul>                                                                                                    |  |
|                       | <ul> <li>Wenn kein Modul eingesteckt ist, wird "Kein Cl-Modul erkannt" auf dem Bildschirm<br/>angezeigt.</li> </ul>                                                                                                    |  |

| Menüpunkt | Einstellungen                            |                                                   |                                                         |                                                        |                                 |  |
|-----------|------------------------------------------|---------------------------------------------------|---------------------------------------------------------|--------------------------------------------------------|---------------------------------|--|
| Sprache   | In dem Menü                              | Spracheinstellur                                  | ngen werden                                             | Spracheinstellungen                                    |                                 |  |
|           | alle Spracheinstellungen eingestellt und |                                                   |                                                         | System                                                 | C Deutsch >                     |  |
|           | angezeigt.                               |                                                   |                                                         | Bevorzugt<br>- Audio                                   | Deutsch                         |  |
|           |                                          |                                                   |                                                         | - Untertitel                                           | Deutsch                         |  |
|           |                                          |                                                   |                                                         | - Teletext<br>- Guide                                  | West Deutsch                    |  |
|           |                                          |                                                   |                                                         | Aktuell                                                |                                 |  |
|           |                                          |                                                   |                                                         | - Audio<br>- Untertitel                                | Deutsch (Normaler Ton)<br>Keine |  |
|           |                                          |                                                   |                                                         |                                                        |                                 |  |
|           |                                          |                                                   |                                                         | Menüsprache einstellen<br>MENU Verlassen               | Navigieren                      |  |
|           | System                                   | Hier wählen                                       | Sie die Sprache de                                      | es OSD-Menüs,                                          | , d. h. für die Einblendungen   |  |
|           | -                                        | auf dem Bilds                                     | schirm.                                                 |                                                        | C C                             |  |
|           |                                          | Wich                                              | tia!                                                    |                                                        |                                 |  |
|           |                                          |                                                   |                                                         |                                                        |                                 |  |
|           |                                          | Die S                                             | prache stellt sich                                      | direkt um. Stel                                        | len Sie keine Sprache           |  |
|           |                                          | ein, c                                            | ein, die Sie nicht verstehen.                           |                                                        |                                 |  |
|           | Bevorzugt                                | n verwendet. Andersfalls                          |                                                         |                                                        |                                 |  |
|           |                                          | werden die aktuellen Einstellungen verwendet.     |                                                         |                                                        |                                 |  |
|           |                                          | Audio                                             | Wird die Sendu                                          | Vird die Sendung, z. B. ein Film, in mehreren Sprachen |                                 |  |
|           |                                          |                                                   | ausgestrahlt, kö                                        | nnen Sie hier d                                        | lie gesprochene Sprache         |  |
|           |                                          |                                                   | wählen (z. B. di                                        | e Originalsprac                                        | he).                            |  |
|           |                                          | Untertitel                                        | Enthält die Sendung Untertitel für Hörgeschädigte, kann |                                                        |                                 |  |
|           |                                          |                                                   | hier die bevorzu                                        | igte Sprache ei                                        | ngestellt werden.               |  |
|           |                                          | Teletext                                          | Die Voreinstellu                                        | ng ist <b>West</b> . Fal                               | ls Sie sich in einem anderen    |  |
|           |                                          |                                                   | Sprachraum bef                                          | inden, können                                          | Sie die Spracheinstellung       |  |
|           |                                          |                                                   | ändern: West, O                                         | st, Kyrillisch, Tüi                                    | rkisch/Griechisch oder Ara-     |  |
|           |                                          |                                                   | bisch.                                                  |                                                        |                                 |  |
|           |                                          | Guide Wenn für das TV-Programm (Guide) mehrere Sp |                                                         | uide) mehrere Sprachen zur                             |                                 |  |
|           |                                          |                                                   | Verfügung steh                                          | en, können Sie                                         | mit dieser Option Ihre be-      |  |
|           |                                          |                                                   | vorzugte Sprach                                         | he wählen.                                             |                                 |  |
|           | Aktuell                                  | Audio                                             | Hier können Sie                                         | die Audiosprae                                         | che der aktuellen Sendung       |  |
|           |                                          |                                                   | umstellen, sofer                                        | n eine weitere                                         | Audiosprache unterstützt        |  |
|           |                                          |                                                   | wira.                                                   |                                                        |                                 |  |
|           |                                          | Untertitel                                        | Hier können Sie                                         | Untertitel für c                                       | lie aktuelle Sendung aus-       |  |
|           |                                          |                                                   | wahlen, sofern :                                        | sie angeboten v                                        | werden.                         |  |

| Menüpunkt       | Einstellungen                                                                                                    |                                                                                                    |  |  |  |
|-----------------|----------------------------------------------------------------------------------------------------|----------------------------------------------------------------------------------------------------|--|--|--|
| Kindersicherung | Wenn Sie diesen Pu<br>sich ein Dialogfenst<br>der Sperrschlüssel)<br>Gerätes ist dieses Pa<br>Bei korrekter Eingak<br>der Schutzeinstellu                                                                                                    | Inkt mit <b>OK</b> bestätigen, öffnet         izer. Es wird das Passwort (bzw.         abgefragt. Bei Auslieferung des         asswort auf "0000" eingestellt.         be öffnet sich das Dialogfenster         ngen.         Viniterielen         Viniterielen         < |  |  |  |
|                 | Menüsperre                                                                                                    | Die Einstellung <b>Menüsperre</b> aktiviert oder deaktiviert den Menüzugriff.<br>Sie können den Zugriff auf das Installationsmenü oder auf das gesam-<br>te Menüsystem deaktivieren.                                                                                                    |  |  |  |
|                 | Jugendschutz-<br>Sperre                                                                                                    | lst diese Option eingestellt, bezieht sie vom Sender Altersinformatio-<br>nen. Ist die entsprechende Altersstufe im Gerät deaktiviert, wird der<br>Zugriff auf die Sendung gesperrt.                                                                                                    |  |  |  |
|                 | Kindersicherung                                                                                                    | Wird die Kindersicherung aktiviert, kann das TV-Gerät nur über die<br>Fernbedienung gesteuert werden. In diesem Fall sind die Tasten am<br>Bedienfeld des TV-Gerätes mit Ausnahme der Standby/Ein-Taste außer<br>Funktion gesetzt. Ist die Kindersicherung aktiviert, können Sie das TV-<br>Gerät mit der Taste Standby/Ein in den Standby-Modus schalten.<br>Um das TV-Gerät wieder einzuschalten, benötigen Sie die Fernbedie-<br>nung                                                                                                    |  |  |  |
|                 | PIN einstellen                                                                                                    | Legt eine neue PIN-Zahl fest. Geben Sie über die Zifferntasten eine<br>neue PIN-Zahl ein. Sie müssen den neuen Pin-Code zur Bestätigung<br>nochmals eingeben.                                                                                                    |  |  |  |
| Timer           | Über den <b>Ausschalt-Timer</b> können Sie das Gerät so programmieren, dass es sich selbstst<br>dig ausschaltet. Sie können die Zeit in 30-Minuten-Schritten einstellen (maximal 2 Stu<br>den). Sofort nach der Einstellung beginnt die Sleep-Timer-Zeit. Wählen Sie <b>Aus</b> , um die<br>Eunktion zu beenden |                                                                                                    |  |  |  |
|                 | Im Timermenü kön<br>Ende einer Sendung<br>passen möchten, pi<br>Gehen Sie dazu wie                                                                                                    | nen Sie Anfang und<br>g, die Sie nicht ver-<br>rogrammieren.<br>e folgt vor:                                                                                                    |  |  |  |
|                 | Drücken Sie die<br>um eine Sendu<br>aufzunehmen,<br>handenen Sen<br>Taste [I], um o<br>zu bearbeiten.                                                                                                    | Baginn     09:40       Beginn     09:40       Ling in den Timer     00:40       oder bei einer vor-     00 mins       dung die grüne     00 mins       die Einstellungen     Erlaubt                                                                                                    |  |  |  |
|                 | Timer-Typ                                                                                                    | Timer-Typ Anzeige.                                                                                                    |  |  |  |
|                 | Kanal                                                                                                    | Wählen Sie das Programm.                                                                                                    |  |  |  |
|                 | Aufnahmetyp                                                                                                    | Wählen Sie den Aufnahmetyp.                                                                                                    |  |  |  |
|                 | Datum                                                                                                    | Geben Sie das Datum ein.<br>Mit den Zifferntasten ändern Sie jeweils die Ziffer in den eckigen<br>Klammern.                                                                                                    |  |  |  |
|                 | Beginn                                                                                                    | Geben Sie die Startzeit ein.                                                                                                    |  |  |  |
|                 | Ende                                                                                                    | Geben Sie die Endzeit ein.                                                                                                    |  |  |  |
|                 | Dauer                                                                                                    | Die Dauer wird automatisch ermittelt.                                                                                                    |  |  |  |
|                 | Wiederholen                                                                                                    | Wählen Sie, in welchen Abständen der Timer wiederholt werden soll.                                                                                                    |  |  |  |
|                 | Ändern/Löschen                                                                                                    | Wenn <b>Nicht erlaubt</b> gewählt ist, erscheint ein Schlosssymbol. In die-<br>sem Fall können Sie den Eintrag nur mit der PIN öffnen.                                                                                                    |  |  |  |

| Menüpunkt               | Einstellungen                                                                                                    |                                                                                                    |  |  |  |
|-------------------------|----------------------------------------------------------------------------------------------------|----------------------------------------------------------------------------------------------------|--|--|--|
| Datum/Zeit              | Hier können Sie die Zeiteinstellungen ändern.                                                                                                    |                                                                                                    |  |  |  |
|                         | Datum / Zeit: Anzeige des eingestellten Datums und der eingestellten Zeit. Diese Einträge können nicht geändert werden.                                                                                                    |                                                                                                    |  |  |  |
|                         | Zeiteinstellungen: Wenn Sie den Eintrag von Auto auf Manuell ändern, können Sie im folgen-<br>den Eintrag die gewählte Zeitzone jeweils um volle Stunden vor oder zurück stellen.                                                                             |                                                                                                    |  |  |  |
|                         | Zeitzone: Nur aktiv, wenn der vorherige Punkt auf "Manuell" steht.                                                                                                    |                                                                                                    |  |  |  |
|                         | Wählen Sie mit 🔹 🕨 den V                                                                                                    | Nert. Die aktuelle Zeit wird entsprechend geändert.                                                                                                    |  |  |  |
| Quellen                 | In diesem Menü können Sie Quellen deaktivieren und aktivieren und anwählen. Deaktivieren Sie eine Quelle, indem Sie sie anwählen und <b>()</b> drücken. Deaktivierte Quellen erscheinen nicht in der Auswahlliste, die mit der Taste <b>AV</b> geöffnet wird. |                                                                                                    |  |  |  |
| Andere<br>Einstellungen |                                                                                                    | Andere Einstellungen         Menü Zeitlimit       < 60 Sek. >         Verschlüsselte Kanäle suchen       Ja         Hintergrundbeleuchtung       Eco         Energiesparmodus       Ein         Blauer Hintergrund       Aus         Software-Upgrade       V4.6.9d         Application Version       V4.6.9d         Für Schwerhörige       Aus         Audio Beschreibung       Aus         TV-Auto-AUS       4 h |  |  |  |
|                         |                                                                                                    | Land : Deutschland                                                                                                    |  |  |  |
|                         | Menü Zeitlimit                                                                                                    | Hier können Sie die Zeit einstellen, nach der das OSD-Menü sich automatisch schließt.                                                                                                    |  |  |  |
|                         | Verschlüsselte<br>Kanäle suchen                                                                                                    | Wenn Sie verschlüsselte Sender suchen wollen, stellen Sie <b>Ja</b><br>ein. Wenn Sie nur freie Sender suchen wollen ("Free-to-Air"),<br>stellen Sie <b>Nein</b> ein.                                                                                                    |  |  |  |
|                         | Hintergrundbeleuchtung                                                                                                    | Hier können Sie mittels der Richtungstasten ◀ ▶ die Hinter-<br>grundbeleuchtung in den Stufen <b>Minimal, Mittel, Maxima</b> l und <b>Auto</b> wählen.                                                                                                    |  |  |  |
|                         | Energiesparmodus                                                                                                    | Wenn Sie den Energiesparmodus auf <b>Ein</b> setzen, schaltet das<br>TV-Gerät in den Energiesparmodus und der Helligkeitswert des<br>TV-Geräts wird auf den Optimalwert eingestellt.                                                                                                    |  |  |  |
|                         |                                                                                                    | Bei aktiviertem Energiesparmodus steht die Einstellung <b>Hinter-</b><br>grundbeleuchtung nicht zur Verfügung.                                                                                                    |  |  |  |
|                         | Blauer Hintergrund                                                                                                    | Wenn das LCD-TV kein Signal empfängt, erscheint statt des<br>"Schnee-" oder des schwarzen Bildes ein blauer Hintergrund.                                                                                                    |  |  |  |
|                         | Software-Upgrade                                                                                                    | Hier können Sie nach der neuesten Software für den DTV-<br>Receiver suchen und diese aktualisieren.                                                                                                    |  |  |  |
|                         |                                                                                                    | Das Update dauert ca. 30 Minuten. Unterbrechen Sie den Vor-<br>gang nicht. Der Suchfortschritt wird angezeigt.                                                                                                    |  |  |  |
|                         | Application Version                                                                                                    | Versionsanzeige.                                                                                                    |  |  |  |
|                         | Für Schwerhörige                                                                                                    | Wenn der Sender spezielle Audiosignale für Hörgeschädigte<br>überträgt, können Sie die Einstellung auf <b>Ein</b> stellen, um diese<br>Signale zu empfangen.                                                                                                    |  |  |  |
|                         | Audio Beschreibung                                                                                                    | Wenn der Sender spezielle Audiosignale für Sehbehinderte<br>überträgt, können Sie die Einstellung auf <b>Ein</b> stellen, um diese<br>Signale zu empfangen.                                                                                                    |  |  |  |
|                         | TV-Auto-AUS                                                                                                    | Hier können Sie das Zeitintervall für die Autoabschaltung ein-<br>stellen. Ist das Intervall erreicht, schaltet sich das TV-Gerät ab.                                                                                                    |  |  |  |

#### Menü Installation

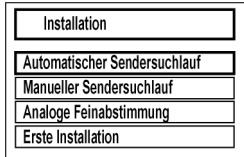

| Menüpunkt                         | Einstellung                                                                                                    |  |  |  |  |
|-----------------------------------|----------------------------------------------------------------------------------------------------|--|--|--|--|
| Automatischer Sendersuch-<br>lauf | Die Funktion Automatische Sendersuche hilft Ihnen, die Sender des TV-Geräts neu zu suchen und neue Sender zu speichern.                                                                                                    |  |  |  |  |
|                                   | Es stehen Ihnen unterschiedliche Suchoptionen zur Verfügung.                                                                                                    |  |  |  |  |
|                                   | Wenn Sie die Suchoption ausgewählt haben, drücken Sie <b>OK</b> . Bestätigen Sie die Abfrage mit <b>Ja</b> und drücken Sie <b>OK</b> , um die Sendersuche zu starten.                                                                             |  |  |  |  |
|                                   | Mit <b>MENU</b> können Sie die Suche vorzeitig abbrechen. In diesem Fall werden die gefundenen Kanäle nicht gespeichert.                                                                                                    |  |  |  |  |
| Manueller Suchlauf                | Diese Funktion wird zur direkten Eingabe von Sendern verwendet.                                                                                                    |  |  |  |  |
| Analoge Feinabstimmung            | Hier können Sie die Feinabstimmung analoger Kanäle durchführen.                                                                                                    |  |  |  |  |
| Erste Installation                | Diese Funktion entspricht den ersten Installationsschritten wie nach dem ersten<br>Einschalten; siehe Seite 15.<br>Wichtig!<br>Durch eine erneute Erstinstallation werden alle Einstellungen auf<br>den Werkszustand zurückgesetzt, auch die PIN. |  |  |  |  |

#### Menü Programmliste

|    | Programmliste       |   |
|----|---------------------|---|
| Ka | nalliste bearbeiten | - |
| Fa | oriten              |   |
| Ak | ive Kanalliste      | - |

Die Programmliste ist der Ort, an dem Sie Ihre Kanäle verwalten. In diesem Menü stehen Ihnen folgende Optionen zur Verfügung:

- Kanalliste bearbeiten
- Favoriten
- Aktive Kanalliste

#### Kanalliste bearbeiten

| Kanalliste bearbeiten      |                               |                      |                   |         |
|----------------------------|-------------------------------|----------------------|-------------------|---------|
| 1. Das Erste               |                               |                      |                   | τv      |
| 2. ZDF                     |                               |                      |                   | TV      |
| 3. VOX                     |                               |                      |                   | TV      |
| 4. Super RTL               |                               |                      |                   | TV T    |
| 5. VIVA                    |                               |                      |                   | TV      |
| 6. Eurosport               |                               |                      |                   | TV      |
| 7. N24                     |                               |                      |                   | TV      |
| 8. Phoenix                 |                               |                      |                   | TV      |
| 9. RTL NRW                 |                               |                      |                   | TV      |
| ОК                         | Bewegen                       | Löschen              | Umbenennen        | Sperren |
| Funktion<br>MENU Verlassen | Navigieren<br>RETIBACK Zurück | OK Ansehen<br>Filter | P+ P- Seite AUF/A | В       |

#### Gesamte Programmliste durchblättern

- Um eine Seite nach oben oder unten zu blättern, können Sie die Taste P+ oder die Taste P- benutzen.

#### Programme in der Programmliste bewegen

- Mit den Richtungstasten 🔺 🔻 wählen Sie das zu bewegende Programm.
- Wählen Sie mit den Richtungstasten 

   die Funktion Bewegen.
   Die Funktion Verschieben wird in der unteren Menüleiste neben dem Eintrag OK angezeigt.
- Drücken Sie **OK**, es öffnet sich ein Dialogfenster.
- Geben Sie die gewünschte Programmnummer ein und drücken Sie **OK**. Wenn der Programmplatz bereits belegt ist, werden Sie gefragt, ob Sie das Programm trotzdem tauschen möchten.
- Wählen Sie Ja und bestätigen Sie mit OK. Das Programm wird eingefügt und die anderen Programme verschoben.
- Wählen Sie Nein und bestätigen Sie mit OK. Die Programme behalten ihren Platz.

#### Programme aus der Programmliste löschen

- Mit den Richtungstasten 🔺 🔻 wählen Sie das zu löschende Programm.
- Wählen Sie mit den Richtungstasten ◀ ► die Funktion Löschen im Programmliste-Menü. Die Funktion Löschen wird in der unteren Menüleiste neben dem Eintrag OK angezeigt.
- Drücken Sie OK, um das markierte Programm aus der Programmliste zu löschen. Anschließend erscheint die nachstehende Meldung auf dem Bildschirm: "Der ausgewählte Sender/Kanal wird gelöscht (auch in der Favoritenliste!). Sind Sie sicher?".
- Wählen Sie Ja und bestätigen Sie mit OK. Das Programm wird gelöscht und die Programmliste wird aktualisiert.
- Wählen Sie Nein und bestätigen Sie mit OK. Der Löschvorgang wird abgebrochen.

#### Programme umbenennen

- Mit den Richtungstasten 🔺 🔻 wählen Sie das Programm, das Sie umbenennen möchten.
- Wählen Sie mit den Richtungstasten ◀ ► die Funktion Umbenennen im Programmliste-Menü. Die Funktion Umbenennen wird in der unteren Menüleiste neben dem Eintrag OK angezeigt.
- Drücken Sie **OK**, um das markierte Programm umzubenennen.
- Nun können Sie mit den Richtungstasten 🔹 zum vorherigen oder nächsten Zeichen springen
- ▶ Mit den Richtungstasten 🔺 🔻 können Sie nun durch den Zeichensatz springen (scrollen).
- Mit der Taste **OK** bestätigen Sie die Änderung und aktualisieren die Programmliste.
- Zum Abbrechen der Bearbeitung drücken Sie die Taste **MENU**, mit der Taste **OK** speichern Sie den neuen Namen ab.

#### Programme sperren

Durch die Sperre können Sie den Zugriff auf bestimmte Programme durch ein Kennwort schützen. Um ein Programm zu sperren, müssen Sie das Passwort kennen (Passwort bei Auslieferung: 0000, im Menü **Einstellungen > Kindersicherung** kann es geändert werden, siehe Seite 26).

- Markieren Sie das zu sperrende Programm mit den Richtungstasten 🔺 🗸 .
- ▶ Wählen Sie dann die Option **Sperren** mit den Richtungstasten ◀ ▶.
- Drücken Sie nun **OK**; ein Kennwort-Fenster wird angezeigt. Es erscheint die Meldung: **PIN eingeben**.
- Geben Sie PIN ein. Hinter dem gesperrten Programm erscheint ein Schlosssymbol in der Programmliste.

#### Wichtig!

Damit die Sperre beim Aufrufen des Programms aktiv wird, muss das Gerät erst einmal ausgeschaltet werden.

• Um das Programm wieder freizugeben, brauchen Sie es nur anzuwählen und **OK** zu drücken.

#### Kanallisten-Filter setzen

Mit Hilfe eines Filters haben Sie die Möglichkeit gezielt nach speziellen Programmen zu suchen oder sortieren.

- ▶ Drücken Sie die blaue Taste [▶▶], um den Kanallisten-Filter zu öffnen. Es stehen Ihnen nun diverse Filterkriterien zur Verfügung.
- Je nach ausgewähltem Filter wird in der Kanalliste das entsprechende Ergebnis angezeigt.

#### Favoriten

| 1. Das Erste<br>2 ZDF |  |
|-----------------------|--|
| 3. VOX                |  |
| 4. Super RTL          |  |
| 5. VIVA               |  |
| 6. Eurosport          |  |
| 7. N24                |  |
| 8. Phoenix            |  |
| 9. RTL NRW            |  |

Sie können verschiedene Programme als Favoriten festlegen; auf diese Weise können Sie beim Durchblättern der Kanäle lediglich Ihre Lieblingsprogramme anzeigen lassen.

- Um einen Favoriten festzulegen, markieren Sie im Menü **Programmliste** den Eintrag **Favoriten**.
- Drücken Sie nun die Taste OK; das Menü Favoritenliste wird auf dem Bildschirm angezeigt.

#### So fügen Sie ein Programm zu einer Favoritenliste hinzu

- Markieren Sie das Programm mit der gelben Taste [▶]. Um alle Programme zu markieren, drücken sie die grüne Taste [■]. Wiederholen Sie diesen Vorgang, bis Sie alle Programme, die Sie in die Favoritenliste hinzufügen möchten, markiert haben.
- Drücken Sie die Taste **OK**, um die markierten Programme zur Favoritenliste hinzuzufügen. Bei jedem Programm wird durch ein Symbol angezeigt, ob es in der Favoritenliste abgespeichert wurde.

#### Programm aus der Favoritenliste entfernen

- Mit gelben Taste [▶] heben Sie die Markierung auf. Um bei allen Programmen die Markierung aufzuheben, drücken sie die grüne Taste [■].
- Drücken Sie die Taste OK, um die markierten Programme aus der Favoritenliste zu entfernen. Das Symbol, das die Platzierung des Programms in der Liste anzeigt, verschwindet aus dem Menü.

#### Favoritenliste aufrufen, bedienen und verlassen

- Mit der Taste **FAV** rufen Sie die Favoritenliste auf.
- Mit den Tasten P+ oder P- rufen Sie die Programme in der Favoritenliste auf.
- Mit den Richtungstasten ▲ verlassen Sie die Favoritenliste.

#### **Aktive Kanalliste**

Sie können die Sender auswählen, die in der Programmliste aufgelistet sind. Im Untermenü Aktive Kanalliste stellen Sie die Sendertypen ein.

#### Menü Medienbrowser

Wenn Sie einen USB-Datenträger an den LCD-TV anschließen, können Sie MP3-Dateien und JPG-Bilder wiedergeben.

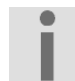

#### Hinweise zur USB Nutzung

Unter Umständen sind bestimmte Arten von USB-Geräten (MP3-Player) mit diesem LCD-TV nicht kompatibel.

Schließen Sie das USB-Gerät direkt an. Benutzen Sie kein separates Kabel, da Kompatibilitätsprobleme entstehen können.

Ziehen Sie das USB-Gerät nicht ab, während eine Datei wiedergegeben wird. Schnelles An- und Abstecken von USB-Geräten ist gefährlich. Sie sollten insbesondere nicht

mehrmals schnell hintereinander das USB-Gerät ein- und wieder abstecken. Dadurch könnten physische Schäden am USB-Gerät und besonders am LCD-TV selbst entstehen.

Sobald Sie einen USB-Datenträger an den Fernseher angeschlossen haben, erscheint der Medienbrowserbildschirm.

Sie können den Medienbrowser ebenfalls über die 🕲 Taste öffnen. Die nachstehenden Auswahlmöglichkeiten stehen Ihnen zur Verfügung:

- Videos zur Wiedergabe vom Videodateien
- Fotos zur Wiedergabe von Fotodateien
- Musik zur Wiedergaben vom Musikdateien
- Alle\* zur Wiedergabe aller Medientypen
- Einstellungen zur Einstellung des Medienbrowsers

Je nach ausgewählter Option stehen Ihnen unterschiedliche Funktionen zur Verfügung. Diese werden im unteren Teil des Bildschirms dargestellt.

Um den Medienbrowser zu verlassen drücken Sie die Taste MENU.

#### Videos über den USB-Anschluss anschauen

Wenn Sie **Videos** aus den Hauptoptionen wählen, werden die verfügbaren Videodateien gefiltert und am Bildschirm angezeigt. Sie können die Richtungstasten 🔺 🗸 verwenden, um eine Videodatei auszuwählen.

Folgende Optionen stehen Ihnen bereits auf dem Hauptbildschirm zur Verfügung:

Springen (Tasten 0...9): Springt zur Datei, die über die Zifferntasten ausgewählt wird.

Auswahl wiedergeben (Taste OK): Zeigt das ausgewählte Video an.

Navigieren (Tasten ▼ ▲): Im Verzeichnis navigieren.

Vorschau wiedergeben (Taste LANG): Zeigt eine Vorschau an, soweit verfügbar.

Wiedergeben (grüne Taste [■]): Startet die Videowiedergabe.

Endlos/Zufall (blaue Taste [ >> ]): Stellen Sie hier den Wiedergabemodus ein.

Filter (Taste INFO): Schaltet zwischen Fotos, Musik und Videos um.

Nach Namen sortieren (Taste FAV): Sortiert die Dateien nach Namen.

 Drücken Sie OK, um das Video abzuspielen.
 Es stehen folgende Funktionen beim Abspielen einer Videodatei zur Verfügung: Wiedergeben (rote Taste [ 4]): Startet die Videowiedergabe.
 Stop (blaue Taste [ \*]): Stoppt die Videowiedergabe.
 Pause (Taste OK): Pausiert die Videowiedergabe.
 Rücklauf (Taste 4): Startet den Rücklauf.
 Vorlauf (Taste 4): Startet den Vorlauf.
 Untertitel/Audio (Taste LANG): Stellt Untertitel/Audio ein.
 Springen (grüne Taste [ ■ ]): Springt zur Datei, die über die Zifferntasten ausgewählt wird.
 Zeitkorrektur Untertitel (gelbe Taste [ \* ]): Öffnet das Untertitel-Zeitkorrekturmenü.

Drücken Sie die Taste **RETURN**, um zum vorhergehenden Menü zurückzukehren.

<sup>\*</sup> Dieses Auswahlmenü erscheint, wenn im Menü Einstellungen unter Wiedergabestil die Option Verzeichnis eingestellt wurde.

#### Fotos über den USB-Anschluss anschauen

Wenn Sie Fotos aus den Hauptoptionen wählen, werden die verfügbaren Bilddateien gefiltert und am Bildschirm aufgelistet.

Folgende Optionen stehen Ihnen bereits auf dem Hauptbildschirm zur Verfügung:

Springen (Tasten 0...9): Springt zur Datei, die über die Zifferntasten ausgewählt wird.

Vollbild ansehen (Taste OK): zeigt das ausgewählte Bild im Vollbildmodus an.

Navigieren (Tasten → ): Im Verzeichnis navigieren.

Diashow (grüne Taste [■]): Startet eine Diashow mit allen Bildern.

Endlos/Zufall (blaue Taste [▶]): Stellen Sie hier den Wiedergabemodus ein.

Filter (Taste INFO): Schaltet zwischen Fotos, Musik und Videos um.

Nach Datum sortieren (Taste FAV): Sortiert die Dateien nach Datum.

**Vorschaubild** (Taste ): Zeigt alle Bilder in der Indexvorschau an.

 Drücken Sie OK, um das Foto anzuzeigen.
 Es stehen folgende Funktionen beim Abspielen von Fotodateien zur Verfügung: Diashow starten (grüne Taste [■]): Startet die Diashow.
 Zoom (rote Taste [◀]\*): Bild vergrößern.
 Weiter (grüne Taste [■]\*): Setzte die Diashow fort.
 Pause (gelbe Taste [■]\*): Pausiert die Diashow.
 Endlos/Zufall (blaue Taste [▶]\*): Stellen Sie hier den Wiedergabemodus ein.
 Zurück/Vor (Tasten ◀ ▶): Springt zur vorherigen oder nächsten Datei der Diashow.
 Drehen (Tasten ▲ ▼): Dreht das Foto im oder entgegen den Uhrzeigersinn.
 Hilfe (Taste INFO): Startet den Rücklauf.

Drücken Sie die Taste **RETURN**, um zum vorhergehenden Menü zurückzukehren.

#### Musik über den USB-Anschluss wiedergeben

Wenn Sie Musik aus den Hauptoptionen wählen, werden die verfügbaren Audiodateien gefiltert und am Bildschirm aufgelistet.

Drücken Sie die Taste **RETURN**, um zum vorhergehenden Menü zurückzukehren.

#### Medienbrowser einstellen

Sie können Ihre Einstellungen für den Medienbrowser mit dem Dialog Einstellungen anpassen.

| Menüpunkt               | Einstellungen                                                   |  |
|-------------------------|-----------------------------------------------------------------|--|
| Wiedergabestil          | Normal: Gibt alle Dateien im Wechsellaufwerk wieder.            |  |
|                         | Verzeichnis: Gibt alle Dateien im gewählten Verzeichnis wieder. |  |
| Intervall f. Diashow    | Stellt die Intervallzeit für die Diashow ein.                   |  |
| Untertitel anzeigen     | Legt die Untertitel-Voreinstellung fest.                        |  |
| Untertitel-Sprache      | Legt die Untertitelsprache fest.                                |  |
| Untertitel-Position     | Stellt die Untertitel-Position auf oben oder unten.             |  |
| Schriftgröße Untertitel | Stellt die Schriftgröße für die Untertitel ein (max. 54 pt.).   |  |

<sup>&</sup>lt;sup>\*</sup> Funktion nur verfügbar, wenn Diashow gestartet.

## EPG – Programmführer

Mit der Taste EPG öffnen Sie das "elektronische TV-Programm".

In der Tabelle sehen Sie die aktuelle sowie die nächste Sendung für die verfügbaren Sender.

#### Beachten Sie:

Die angezeigten Programminformationen werden von den Sendeanstalten erstellt. Falls keine Programminformation dargestellt wird, ist dies kein Fehler Ihres LCD-TVs.

Die folgende Tabelle zeigt die Optionen für den Programmführer:

| Taste                       | Eintrag                | Funktion                                                                                                    |                           |                                                                                                    |  |
|-----------------------------|------------------------|----------------------------------------------------------------------------------------------------|---------------------------|----------------------------------------------------------------------------------------------------|--|
| ▲ <b>▼ ( )</b>              | Navigieren             | Mit den Richtungstasten bewegen Sie sich innerhalb des Programmführers.                                                                                                    |                           |                                                                                                    |  |
| ОК                          | Optionen               | <ul> <li>Wenn das markierte Programm läuft, steht Ihnen nur die Option Kanal wählen zu Verfügung. Drücken Sie die Taste OK, um auf das Programm umzuschalten.</li> <li>Wenn die markierte Sendung in der Zukunft liegt, steht Ihnen noch zusätzlich die Option Timer für Sendung einstellen zur Verfügung. Wählen Sie diese Option, um das Programm in den Timer aufzunehmen. Siehe auch Seite 26.</li> </ul> |                           |                                                                                                    |  |
| Blaue Taste<br>[▶]          | Filter                 | Öffnet den Kanallisten-Filter.                                                                                                    |                           |                                                                                                    |  |
| INFO                        | Sendungs-Details       | Zeit eine detaillierte Beschreibung der markierten Sendung (falls verfüg-<br>bar).<br>Drücken Sie <b>INFO</b> noch einmal, um die Beschreibung auszublenden.<br>Ist die Beschreibung länger, blättern Sie innerhalb des Textes mit den Tas-<br>ten <b>+P-</b> .                                                                                                    |                           |                                                                                                    |  |
| Grüne Taste<br>[ <b>■</b> ] | Liste der<br>geplanten | A <b>v</b> ( )                                                                                                    | Navigieren                | Mit den Richtungstasten bewegen Sie<br>sich innerhalb des Programmführers.                                                                                                    |  |
|                             | Sendungen              | Rote Taste<br>[◀◀]                                                                                                    | Vorh.<br>Zeitabschnitt    | Anzeige der Sendungen vor der mar-<br>kierten Sendung.                                                                                                    |  |
|                             |                        | Grüne Taste<br>[■]                                                                                                    | Nächster<br>Zeitabschnitt | Anzeige der Sendungen nach der mar-<br>kierten Sendung.                                                                                                    |  |
|                             |                        | Gelbe Taste<br>[▶]                                                                                                    | Tag –                     | Das Programm des vorherigen Tages<br>wird aufgerufen.<br>Dies ist nur bis zum aktuellen Tag mög-<br>lich. Das Programm der Vergangenheit<br>wird nicht angezeigt.                                                                                                    |  |
|                             |                        | Blaue Taste<br>[▶]                                                                                                    | Tag +                     | Das Programm des nächsten Tages wird aufgerufen.                                                                                                    |  |
|                             |                        |                                                                                                    | Filter                    | Wenn Sie nach einer speziellen Sen-<br>dung suchen, können Sie hierüber ei-<br>nen Filter setzten, der die Auswahl ein-<br>grenzt.                                                                                                    |  |
|                             |                        | 09                                                                                                    | Springen                  | Wählen Sie ein anderes Programm mit den Zifferntasten.                                                                                                    |  |
|                             |                        | OK                                                                                                    | Optionen                  | Wenn das markierte Programm läuft,<br>steht Ihnen nur die Option <b>Kanal wählen</b><br>zu Verfügung. Drücken Sie die Taste <b>OK</b> ,<br>um auf das Programm umzuschalten.<br>Wenn die markierte Sendung in der<br>Zukunft liegt, steht Ihnen noch zusätz-<br>lich die Option <b>Timer für Sendung einstel</b> - |  |

| Taste       | Eintrag         | Funktion                                         |                      |                                                                                                    |  |  |
|-------------|-----------------|--------------------------------------------------|----------------------|----------------------------------------------------------------------------------------------------|--|--|
|             |                 |                                                  |                      | len zur Verfügung. Wählen Sie diese<br>Option, um das Programm in den Timer<br>aufzunehmen. Sie auch Seite 24.                                                                                                    |  |  |
|             |                 | INFO                                             | Sendungs-<br>Details | Zeit eine detaillierte Beschreibung der<br>markierten Sendung (falls verfügbar).<br>Drücken Sie <b>INFO</b> noch einmal, um die<br>Beschreibung auszublenden.                                                                                              |  |  |
| Gelbe Taste | Terminübersicht | Anzeige des Programmführers nach der Zeitleiste. |                      |                                                                                                    |  |  |
|             |                 | Rote Taste<br>[◀◀]                               | Tag –                | Das Programm des vorherigen Tages<br>wird aufgerufen.<br>Dies ist nur bis zum aktuellen Tag mög-<br>lich. Das Programm der Vergangenheit<br>wird nicht angezeigt.                                                                                          |  |  |
|             |                 | Grüne Taste<br>[■]                               | Tag +                | Das Programm des nächsten Tages wird aufgerufen.                                                                                                    |  |  |
|             |                 | Gelbe Taste<br>[▶]                               | Zoom                 | Zeitfenster verkleinern.                                                                                                    |  |  |
|             |                 | Blaue Taste<br>[▶▶]                              | Filter               | Wenn Sie nach einer speziellen Sen-<br>dung suchen, können Sie hierüber ei-<br>nen Filter setzten, der die Auswahl ein-<br>grenzt.                                                                                                    |  |  |
|             |                 | 09                                               | Springen             | Wählen Sie ein anderes Programm mit den Zifferntasten.                                                                                                    |  |  |
|             |                 | INFO                                             | Sendungs-<br>Details | Zeit eine detaillierte Beschreibung der<br>markierten Sendung (falls verfügbar).<br>Drücken Sie <b>INFO</b> noch einmal, um die<br>Beschreibung auszublenden.                                                                                              |  |  |
|             |                 | ок                                               | Optionen             | Wenn das markierte Programm läuft,<br>steht Ihnen nur die Option <b>Kanal wählen</b><br>zu Verfügung. Drücken Sie die Taste <b>OK</b> ,<br>um auf das Programm umzuschalten.                                                                               |  |  |
|             |                 |                                                  |                      | Wenn die markierte Sendung in der<br>Zukunft liegt, steht Ihnen noch zusätz-<br>lich die Option <b>Timer für Sendung einstel-</b><br><b>len</b> zur Verfügung. Wählen Sie diese<br>Option, um das Programm in den Timer<br>aufzunehmen. Sie auch Seite 24. |  |  |
|             |                 |                                                  | Suche                | Suche nach Sendungen. Stellen Sie hier den Tag sowie die Sparte ein.                                                                                                    |  |  |
|             |                 | SUBTITLE                                         | Sparte wählen        | Sparte der angezeigten Sendungen einstellen.                                                                                                    |  |  |
|             |                 | Ø                                                | Jetzt                | Springt zur aktuellen Zeitleiste zurück.                                                                                                    |  |  |

## Geräte anschließen

### Kopfhörer anschließen

Den Kopfhörer schließen Sie an die Kopfhörerbuchse an. Die Lautstärketasten und die Taste 🎾 regeln die Hauptlautsprecher. Die Lautstärke des Kopfhörers regeln Sie im Menü **Ton**, Untermenü **Kopfhörer**.

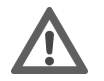

#### Vorsicht!

Das Benutzen eines Kopfhörers mit großer Lautstärke kann zu bleibenden Hörschäden führen. Stellen Sie die Lautstärke vor der Wiedergabe auf den niedrigsten Wert ein. Starten Sie die Wiedergabe und erhöhen Sie die Lautstärke auf den Pegel, der für Sie angenehm ist. Durch Verändern der Grundeinstellung des Equalizers kann sich die Lautstärke erhöhen und damit zu bleibenden Hörschäden führen.

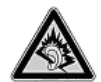

#### Warnung!

Wenn ein Gerät längere Zeit mit erhöhter Lautstärke über einen Kopfhörer betrieben wird, kann das Schäden am Hörvermögen des Zuhörers verursachen.

### Digitaler Verstärker über Koaxialanschluss

Über den **SPDIF Coax.OUT** Anschluss haben Sie die Möglichkeit das Audiosignal Ihres LCD-TVs über einen digitalen Verstärker wiederzugeben.

 Verbinden Sie dazu ein Koaxialkabel (nicht im Lieferumfang) mit dem SPDIF Coax.OUT-Anschluss am LCD-TV und dem entsprechenden Eingang am Verstärker.

### DVD-Player anschließen

Zum Anschluss eines DVD-Players haben Sie diverse Möglichkeiten:

#### 1. Mit einem HDMI-Kabel

Sofern der DVD-Player über einen HDMI-Ausgang verfügt, schließen Sie ein HDMI-Kabel (nicht im Lieferumfang) an. Ein zusätzliches Kabel für die Tonübertragung ist nicht erforderlich.

#### 2. Mit einem Komponenten-Videokabel 3 x Cinch

- Sofern der DVD-Player über YUV-Ausgänge verfügt (Y Pb Pr), ist es empfehlenswert, ihn mit einem Komponentenkabel (Cinch-Kabel grün/blau/rot) (nicht im Lieferumfang) an die Komponenteneingänge Y-Pb-Pr des LCD-TVs anzuschließen.
- Für die Tonübertragung schließen Sie ein Stereo-Cinch-Kabel (roter und weißer Stecker) (nicht im Lieferumfang enthalten) an die AUDIO L-R-Eingänge an.

#### 3. Mit einem SCART-Kabel

Schließen Sie einen DVD-Player mit SCART-Kabel (nicht im Lieferumfang) an die SCART Buchse an.

#### 4. Mit einem Stereo-Cinch-Kabel und einem Video-Cinch-Kabel

- Verbinden Sie ein Stereo-Cinch-Kabel (roter und weißer Stecker) (nicht im Lieferumfang) mit den Audio-Eingängen des LCD-TVs und den Audio-Ausgängen des externen Geräts.
- Verbinden Sie ein Video-Cinch-Kabel (gelber Stecker) (nicht im Lieferumfang) mit dem Video-Eingang des LCD-TVs und dem Video-Ausgang des externen Geräts.

#### 5. Mit einem Stereo-Cinch-Kabel und einem S-Video-Kabel

- Verbinden Sie ein Stereo-Cinch-Kabel (roter und weißer Stecker) (nicht im Lieferumfang) mit den Audio-Eingängen des LCD-TVs und den Audio-Ausgängen des externen Geräts.
- Verbinden Sie ein S- Video-Kabel (Composite Stecker) (nicht im Lieferumfang) mit dem Video-Eingang des LCD-TVs und dem Video-Ausgang des externen Geräts.

#### Wichtig!

Um mögliche Bildstörungen zu vermeiden, sollten der S-Video und der Video-Eingang nicht gleichzeitig benutzt werden.

### Videorekorder anschließen

- Verbinden Sie ein Antennenkabel mit der Antennenbuchse des LCD-TVs und dem Antennen-Ausgang des Videorekorders.
- Verbinden Sie ein weiteres Antennenkabel (nicht im Lieferumfang) mit dem Antennen-Eingang des Videorekorders und der Antennenbuchse in der Wand.

Zusätzlich können Sie LCD-TV und Videorekorder mit einem SCART-Kabel verbinden. Dies ist für eine hohe Bildund Tonqualität empfehlenswert. Wenn Sie Stereoton übertragen möchten, ist ein SCART-Anschluss notwendig.

- Schließen Sie das SCART-Kabel (nicht im Lieferumfang) an die SCART-Buchse des LCD-TVs an.
- Schließen Sie das andere Ende des SCART-Kabels an die SCART OUT-Buchse des Videorekorders an.

### DVD-Rekorder anschließen

- Verbinden Sie ein Antennenkabel mit der Antennenbuchse des LCD-TVs und dem Antennen-Ausgang des DVD-Rekorders.
- Verbinden Sie ein weiteres Antennenkabel (nicht im Lieferumfang) mit dem Antennen-Eingang des DVD-Rekorders und der Antennenbuchse in der Wand.

#### 1. Mit einem HDMI-Kabel

Sofern Ihr DVD-Rekorder über einen HDMI- Ausgang verfügt, schließen Sie ein HDMI-Kabel (nicht im Lieferumfang) an den HDMI-Eingang des LCD-TVs und den HDMI-Ausgang des externen Geräts an.

#### 2. Mit einem Komponenten-Videokabel 3 x Cinch

- Sofern der DVD-Rekorder über YUV-Ausgänge verfügt (Y Pb Pr), ist es empfehlenswert, ihn mit einem Komponentenkabel (Cinch-Kabel grün/blau/rot) (nicht im Lieferumfang) an die Komponenteneingänge Y-Pb-Pr des LCD-TVs anzuschließen.
- ▶ Für die Tonübertragung schließen Sie ein Stereo-Cinch-Kabel (roter und weißer Stecker) (nicht im Lieferumfang) an die AUDIO L-R-Eingänge an.

#### 3. Mit einem SCART-Kabel

- Schließen Sie den DVD-Rekorder mit dem SCART-Kabel (nicht im Lieferumfang) an die SCART-Buchse des LCD-TVs an.
- Schließen Sie das andere Ende des SCART-Kabels an die SCART OUT-Buchse des DVD-Rekorders an.

### Receiver (SAT, DVB-T, Decoder etc.) anschließen

Sie haben verschiedene Möglichkeiten ein Gerät, das als Empfänger für das LCD-TV eingesetzt werden soll (z. B. SAT-Receiver, DVB-T-Receiver, Decoder, Set-Top-Box) an Ihr LCD-TV anzuschließen.

#### 1. Mit einem HDMI-Kabel

Sofern Ihr externes Gerät über einen HDMI- Ausgang verfügt, schließen Sie ein HDMI-Kabel (nicht im Lieferumfang) an den HDMI-Eingang des LCD-TVs und den HDMI-Ausgang des externen Geräts an. Ein zusätzliches Kabel für die Tonübertragung ist nicht erforderlich.

#### 2. Mit einem Komponenten-Videokabel 3 x Cinch

- Sofern der Receiver über YUV-Ausgänge verfügt (Y Pb Pr), ist es empfehlenswert, ihn mit einem Komponentenkabel (Cinch-Kabel grün/blau/rot) (nicht im Lieferumfang) an die Komponenteneingänge Y-Pb-Pr des LCD-TVs anzuschließen.
- ▶ Für die Tonübertragung schließen Sie ein Stereo-Cinch-Kabel (roter und weißer Stecker) (nicht im Lieferumfang) an die AUDIO L-R-Eingänge an.

#### 3. Mit einem SCART-Kabel

Schließen Sie einen Receiver mit SCART-Kabel (nicht im Lieferumfang) an die SCART Buchse an.

#### 4. Mit einem Stereo-Cinch-Kabel und einem Video-Cinch-Kabel

- Verbinden Sie ein Stereo-Cinch-Kabel (roter und weißer Stecker) (nicht im Lieferumfang) mit den Audio-Eingängen des LCD-TVs und den Audio-Ausgängen des externen Geräts.
- Verbinden Sie ein Video-Cinch-Kabel (gelber Stecker) (nicht im Lieferumfang) mit dem Video-Eingang des LCD-TVs und dem Video-Ausgang des externen Geräts.

#### 5. Mit einem Stereo-Cinch-Kabel und einem S-Video-Kabel

- Verbinden Sie ein Stereo-Cinch-Kabel (roter und weißer Stecker) (nicht im Lieferumfang) mit den Audio-Eingängen des LCD-TVs und den Audio-Ausgängen des externen Geräts.
- Verbinden Sie ein S- Video-Kabel (Composite Stecker) (nicht im Lieferumfang) mit dem Video-Eingang des LCD-TVs und dem Video-Ausgang des externen Geräts.

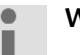

#### Wichtig!

Um mögliche Bildstörungen zu vermeiden, sollten der S-Video und der Video-Eingang nicht gleichzeitig benutzt werden.

### DVD-/Videorekorder und SAT-Receiver anschließen

Wenn Sie gleichzeitig einen DVD- oder Videorekorder und einen SAT-Receiver anschließen möchten, können Sie folgende Anschlussart verwenden:

- Schließen Sie den Receiver wie oben beschrieben an.
- Verbinden Sie nun den Receiver mit einem SCART-Kabel (nicht im Lieferumfang) am SCART-Ausgang des DVD-Rekorders und den entsprechenden SCART-Eingang des Receivers.
- Verbinden Sie ein Antennenkabel mit der Antennenbuchse des LCD-TVs und dem Antennen-Ausgang des Rekorders.
- Verbinden Sie ein weiteres Antennenkabel (nicht im Lieferumfang) mit dem Antennen-Eingang des DVD-Rekorders und dem Antennenausgang des Decoders.
- Schließen Sie den SAT-Receiver an den LNB der Parabolantenne an.

### Camcorder anschließen

- Um Ton und Bild eines Camcorders auf Ihrem LCD-TV wiederzugeben, schließen Sie den Camcorder an die AUDIO-IN-Buchsen und VIDEO-IN-Buchse (A/V-Kabel nicht im Lieferumfang) des LCD-TVs an.
- Alternativ zum Video-Cinch-Kabel können Sie ein S-Video-Kabel an den S-Video-Eingang des LCD-TVs und den S-Video-Ausgang des externen Geräts anschließen.

#### Wichtig!

Um mögliche Bildstörungen zu vermeiden, sollten der S-Video und der Video-Eingang nicht gleichzeitig benutzt werden.

### Gerät mit HDMI- oder DVI-Ausgang

HDMI ("High Definition Multimedia Interface") ist im Bereich der Unterhaltungselektronik die einzige Schnittstelle, die gleichzeitig Audio- und Videodaten digital überträgt. Sie verarbeitet alle heute bekannten Bild- und Tonformate, einschließlich HDTV (High Definition Television), und kann somit auch die Auflösung von 1080i ohne Qualitätsverlust darstellen.

Viele Geräte der Unterhaltungselektronik, z. B. DVD-Player, sind heute mit HDMI- oder DVI-Ausgängen ausgestattet.

#### Externes Gerät mit HDMI-Ausgang anschließen

- Schließen Sie ein HDMI Kabel (nicht im Lieferumfang) an den HDMI Eingang des LCD TVs und den HDMI Ausgang des externen Geräts an.
- Wenn Sie das HDMI Gerät angeschlossen haben, schalten Sie das LCD TV ein.
- Schalten Sie das externe HDMI Wiedergabegerät ein.

#### Externes Gerät mit DVI-Ausgang anschließen

Sollte das externe Gerät einen DVI-Ausgang haben, können Sie es ebenfalls an den HDMI-Eingang anschließen (HDMI ist abwärtskompatibel zu DVI - "Digital Visual Interface"). Sie benötigen dazu einen Adapter HDMI-DVI (nicht im Lieferumfang).

Da der DVI-Ausgang keinen Ton überträgt, schließen Sie zur Übertragung des Tons zusätzlich ein Audio-Kabel an. Nehmen Sie dafür ein Audio-Cinch-Kabel (rot/weiß) (nicht im Lieferumfang), das Sie an die Eingänge AUDIO IN L/R an der linken Seite des Geräts anschließen.

### PC anschließen

Das LCD-TV wird wie ein Monitor oder ein zusätzlicher Monitor an Ihren PC oder Ihr Notebook angeschlossen. Das Bild Ihres PCs/Notebooks wird dann auf das LCD-TV übertragen.

So schließen Sie das LCD-TV am PC an:

- Schalten Sie beide Geräte aus.
- Schließen Sie ein VGA-Kabel (nicht im Lieferumfang) an den VGA-Eingang des LCD-TVs und an den Grafikkarten-Ausgang des PCs oder Notebooks an.
- Ziehen Sie die Schrauben des Monitorkabels mit den Fingern fest, so dass die Stecker richtig in den Buchsen sitzen.
- ▶ Falls Sie auch den Ton übertragen möchten, verbinden Sie ein Audio-Kabel (nicht im Lieferumfang) mit den Buchsen AUDIO IN L/R.
- Schalten Sie zuerst das LCD-TV ein.
- Schalten Sie erst danach den PC/das Notebook ein.
- Wählen Sie mit **AV** den PC-Modus aus.

Das PC-Bild erscheint auf dem LCD-TV. Mit der Taste AV kommen Sie in den TV-Modus zurück.

Wenn Sie das LCD-TV als zweiten Monitor an Ihrem PC einsetzen, kann es unter Umständen notwendig sein, dass Sie in den Anzeigeeinstellungen Ihres Betriebssystems Einstellungen ändern müssen. Lesen Sie dazu in der Bedienungsanleitung des PCs/Notebooks nach, was beim Betrieb vom mehreren Monitoren zu beachten ist.

## Problembehebung

Fehlfunktionen können manchmal banale Ursachen haben, aber manchmal auch von defekten Komponenten ausgehen. Wir möchten Ihnen hiermit einen Leitfaden an die Hand geben, um das Problem zu lösen. Wenn die hier aufgeführten Maßnahmen keinen Erfolg bringen, helfen wir Ihnen gerne weiter. Rufen Sie uns an!

| Es erscheint kein Bild und es ist<br>kein Ton zu hören |          | Überprüfen Sie, ob das Netzkabel richtig an der Steckdose ange-                                                                            |  |  |
|--------------------------------------------------------|----------|----------------------------------------------------------------------------------------------------|--|--|
| Kein Ton Zu Horen.                                     | •        | Überprüfen Sie, ob der Signalempfang auf <b>TV</b> eingestellt ist                                                                         |  |  |
|                                                        | •        | Kontrollieren Sie, ob der Netzschalter auf der linken Seite des Geräts                                                                     |  |  |
|                                                        |          | eingeschaltet ist.                                                                                                    |  |  |
| Es erscheint kein Bild. Es er-                         | •        | Überprüfen Sie, ob Kontrast und Helligkeit korrekt eingestellt sind.                                                                       |  |  |
| scheint kein Bild von AV.                              | •        | Überprüfen Sie, ob alle externen Geräte korrekt angeschlossen sind.                                                                        |  |  |
|                                                        | •        | Überprüfen Sie, ob die richtige AV-Quelle angewählt ist.                                                                                   |  |  |
|                                                        | •        | Eine Eingangsquelle, die Sie mit <b>AV</b> anwählen möchten, muss im<br>Menü <b>Quelle</b> markiert sein.                                  |  |  |
| Es ist kein Ton zu hören.                              |          | Vergewissern Sie sich, dass die Lautstärke nicht auf Minimum steht.                                                                        |  |  |
|                                                        | • `      | Vergewissern Sie sich, dass die Stummschaltung nicht aktiviert ist.                                                                        |  |  |
| Es gibt kein Bild oder keinen                          | •        | Der Empfang ist möglicherweise schlecht. Kontrollieren Sie, ob die                                                                         |  |  |
| Ton. Es sind aber Geräusche zu<br>hören.               |          | Antenne angeschlossen ist.                                                                                                    |  |  |
| Das Bild ist nicht deutlich.                           | •        | Der Empfang ist möglicherweise schlecht.                                                                                                   |  |  |
|                                                        | •        | Kontrollieren Sie, ob die Antenne angeschlossen ist.                                                                                       |  |  |
| Das Bild ist zu hell oder zu dun-                      | •        | Überprüfen Sie die Einstellungen von Kontrast und Helligkeit.                                                                              |  |  |
| kel.                                                   |          |                                                                                                    |  |  |
| Das Bild ist nicht scharf.                             |          | Der Empfang ist möglicherweise schlecht.                                                                                                   |  |  |
|                                                        | •        | Kontrollieren Sie, ob die Antenne angeschlossen ist.                                                                                       |  |  |
|                                                        | • I<br>i | Überprüfen Sie die Einstellungen der Schärfe und Rauschreduktion<br>im Menü <b>Bild</b> .                                                  |  |  |
| Es erscheint ein Doppel- oder                          | •        | Kontrollieren Sie, ob die Antenne richtig ausgerichtet ist.                                                                                |  |  |
| Dreifachbild.                                          | •        | Es gibt möglicherweise von Bergen oder Gebäuden reflektierte Wel-<br>len.                                                                  |  |  |
| Das Bild ist gepunktet.                                | •        | Es liegen möglicherweise Interferenzen von Autos, Zügen, Leitun-<br>gen, Neonleuchten, etc. vor.                                           |  |  |
|                                                        | •        | Es besteht möglicherweise eine Interferenz zwischen dem Antennen-<br>und Stromkabel. Legen Sie die Kabel weiter auseinander.               |  |  |
| Es erscheinen Streifen am Bild-                        | •        | Liegt eine Interferenz von einem anderen Gerät vor?                                                                                        |  |  |
| schirm oder die Farben verblas-<br>sen.                | •        | Übertragungsantennen von Radiostationen oder Antennen von<br>Funkamateuren und tragbare Telefone können auch Interferenzen<br>verursachen. |  |  |
|                                                        | •        | Betreiben Sie das Gerät so weit weg wie möglich von dem Gerät,<br>das die Interferenz möglicherweise verursacht.                           |  |  |
| Die Bedienknöpfe am Gerät<br>funktionieren nicht       | •        | Eventuell ist die Kindersicherung aktiviert.                                                                                               |  |  |
| Die Fernbedienung funktioniert                         | •        | Überprüfen Sie, ob die Batterien in der Fernbedienung geladen und                                                                          |  |  |
| nicht.                                                 |          | richtig eingelegt sind.                                                                                                    |  |  |
|                                                        | •        | Vergewissern Sie sich, dass das Sensorfenster nicht starker Lichtein-<br>strahlung ausgesetzt ist.                                         |  |  |
|                                                        | •        | Schalten Sie das Gerät mit dem Netzschalter an der linken Seite des<br>Gerätes aus und wieder ein.                                         |  |  |
|                                                        | •        | Überprüfen Sie ob die TV-Funktion der Universal-Fernbedienung<br>aktiviert ist, durch Drücken der TV-Taste auf der Fernbedienung.          |  |  |

| Es sind mehrere Geräte-Codes                                                    | <ul> <li>Wie ermittle ich den richtigen Geräte-Code?</li> <li>Um den richtigen Geräte-Code für Ihr Gerät zu bestimmen, pro-</li></ul>                                                                                                    |
|---------------------------------------------------------------------------------|----------------------------------------------------------------------------------------------------|
| unter dem Markennamen mei-                                                      | bieren Sie die Codes nacheinander aus, bis die meisten Funktionen                                                                                                    |
| nes Geräts aufgeführt.                                                          | des Gerätes ordnungsgemäß funktionieren.                                                                                                    |
| Die externen Geräte reagieren<br>nur auf einige Befehle der Fern-<br>bedienung. | <ul> <li>Testen Sie weitere Codes, bis die Geräte auf die Befehle entsprechend reagieren.</li> <li>Wenn die manuelle Codeeingabe und die automatische Codesuche nicht zum Erfolg führen, kann es in besonderen Einzelfällen vorkommen, dass das Gerät nicht kompatibel zu Ihrer Universal-Fernbedienung ist.</li> </ul> |

### Benötigen Sie weitere Unterstützung?

Wenn die Vorschläge in den vorangegangenen Abschnitten Ihr Problem nicht behoben haben, nehmen Sie bitte Kontakt mit uns auf. Sie würden uns sehr helfen, wenn Sie uns folgende Informationen zur Verfügung stellen:

- Welche externen Geräte sind angeschlossen?
- Welche Meldungen erscheinen auf dem Bildschirm?
- Bei welchem Bedienungsschritt ist das Problem aufgetreten?
- Falls Sie einen PC an das Gerät angeschlossen haben:
   Wie sieht Ihre Rechnerkonfiguration aus?
  - Welche Software haben Sie beim Auftreten des Fehlers verwendet?
- Welche Schritte haben Sie zur Lösung des Problems bereits unternommen?
- Wenn Sie bereits eine Kundennummer erhalten haben, teilen Sie uns diese mit.

### Pixelfehler bei LCD-TVs

Trotz modernster Fertigung kann es auf Grund der hochkomplexen Technik in seltenen Fällen zu Ausfällen von einzelnen oder mehreren Leuchtpunkten kommen.

Bei Aktiv Matrix TFTs mit einer Auflösung von **1920 x 1080 Pixel**, welche sich aus je drei Sub-Pixel (Rot, Grün, Blau) zusammensetzen, kommen insgesamt **ca. 6,2 Mio.** Ansteuerelemente zum Einsatz. Aufgrund dieser sehr hohen Anzahl von Transistoren und des damit verbundenen äußerst komplexen Fertigungsprozesses kann es vereinzelt zu einem Ausfall oder zur fälschlichen Ansteuerung von Pixel bzw. einzelnen Sub-Pixel kommen.

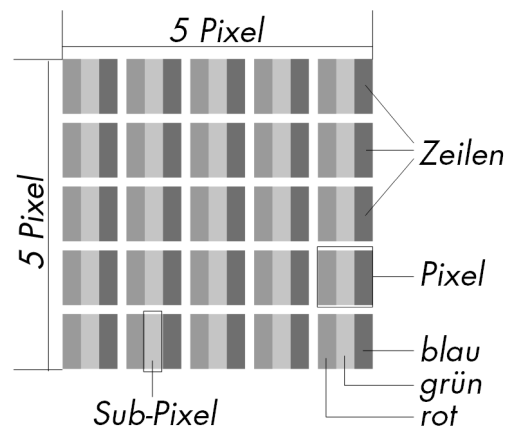

| Beschreibung            | Akzeptierte Zahl                                           |           |
|-------------------------|------------------------------------------------------------|-----------|
| Helle Sub-Pixel         | 1 Sub-Pixel                                                | Max. 3    |
|                         | Zwei nebeneinander liegend (horizontal/vertikal)           | Max. 1    |
| Abstand                 | Minimaler Abstand zwischen hellen und dunklen<br>Sub-Pixel | Min. 5 mm |
| Dunkle Sub-Pixel        | Einzeln                                                    | Max. 5    |
|                         | Zwei nebeneinander liegend                                 | Max. 1    |
| Abstand                 | Minimaler Abstand zwischen hellen und dunklen<br>Sub-Pixel | Min. 5 mm |
| Gesamtzahl heller und d | Max. 5                                                     |           |

Die Tabelle beschreibt die maximale Pixelfehler-Anzahl, die auf dem Bildschirm auftreten darf, ohne dass es sich um einen Garantiefall handelt. Ein Garantiefall liegt u. U. vor, wenn die oben angegebene Fehleranzahl in einer Kategorie überschritten ist.

## Reinigung

Die Lebensdauer des LCD-TVs können Sie durch folgende Maßnahmen verlängern:

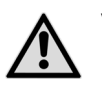

#### Vorsicht!

Ziehen Sie vor dem Reinigen immer den Netzstecker und alle Verbindungskabel.

- Auf der Hochglanzpolierung befinden sich Schutzfolien, um das Fernsehgerät vor Kratzern zu schützen. Ziehen Sie die Folien ab, nachdem Sie das TV- Gerät korrekt aufgestellt haben.
- Falls die Hochglanzpolierung schmutzig wird, wischen Sie zunächst den Staub ab. Wischen Sie dann sanft mit einem Reinigungstuch nach. Wenn Sie nicht erst den Staub abwischen, oder Sie die Hochglanzpolierung zu stark abwischen, könnte die Hochglanzpolierung zerkratzt werden
- Verwenden Sie keine Lösungsmittel, ätzende oder gasförmige Reinigungsmittel.
- Reinigen Sie den Bildschirm mit einem weichen, fusselfreien Tuch.
- Achten Sie darauf, dass keine Wassertröpfchen auf dem LCD-TV zurückbleiben. Wasser kann dauerhafte Verfärbungen verursachen.
- Setzen Sie den Bildschirm weder grellem Sonnenlicht noch ultravioletter Strahlung aus.
- Bewahren Sie das Verpackungsmaterial gut auf und benutzen Sie ausschließlich dieses, um das LCD-TV zu transportieren.

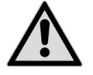

#### Vorsicht!

Es befinden sich keine zu wartenden oder zu reinigenden Teile innerhalb des Bildschirmgehäuses.

### Entsorgung

### Verpackung

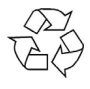

Ihr Gerät befindet sich zum Schutz vor Transportschäden in einer Verpackung. Verpackungen sind aus Materialien hergestellt, die umweltschonend entsorgt und einem fachgerechten Recycling zugeführt werden können.

### Gerät

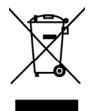

Werfen Sie das Gerät am Ende seiner Lebenszeit keinesfalls in den normalen Hausmüll. Erkundigen Sie sich nach Möglichkeiten einer umweltgerechten Entsorgung.

### Batterien

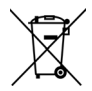

Verbrauchte Batterien gehören nicht in den Hausmüll! Sie müssen bei einer Sammelstelle für Altbatterien abgegeben werden.

## **Technische Daten**

LCD-TV Gerätebezeichnung: Nennspannung Bildschirmgröße Leistungsaufnahme Leistungsaufnahme Standby Physikalische Auflösung TV-System Kanäle

Programmplätze Anschlüsse:

Laufwerke Kapazitätsgrößen: Unterstütze Formate

Zulässige Umgebungstemperatur Zulässige relative Luftfeuchtigkeit Abmessung ohne Fuß (B x H x T) Abmessung mit Fuß (B x H x T) Gewicht ohne Fuß Gewicht mit Fuß **Fernbedienung** Übertragungsart LED-Klasse Batterientyp

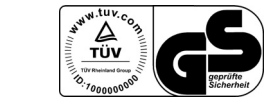

P14072 (MD 21085) 220 - 240 V ~ 50 Hz 66 cm (26") LCD; 16:9-Display max. 100 Watt < 1 W 1920 x 1080 PAL, SECAM, B/G, D/K, I, L/L' VHF (Band I/III) UHF (BAND U) **HYPERBAND** KABEL-TV (S1-S20) / (S21-S41) DVB-T (free to air) 199 (ATV), 800 (DTV) Antennenanschluss (analog/digital) 2 x USB Anschluss Video: 2 x HDMI In mit HDCP-Entschlüsselung 2 x SCART 1 x VGA (15 Pin D-Sub) Composite Video In (Cinch) S-Video In Component In (YUV) Audio: Stereo Audio In für S-Video/Composite Video (Cinch) Kopfhörerausgang (3,5 mm Klinke ca. 100 mV Ausgangsspannung) Stereo Audio In für YUV/VGA (Cinch) Digital Audio Out (SPDIF) (coaxial) USB. Common Interface USB max. 4 GB Foto **JPG** MP3. WMA Musik MPEG 1/2/4, MKV, Xvid Film +5 °C - +35 °C 20 % - 85 % ca. 652 x 440 x 95 mm ca. 652 x 480 x 165 mm ca. 7,75 Kg ca. 8,2 Kg Infrarot 1 2 x 1,5V AAA R03/LR03

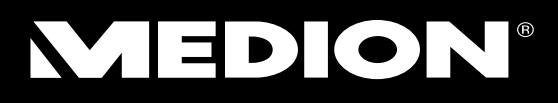

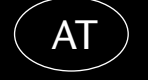

Medion Service Center Franz-Fritsch-Str. 11 4600 Wels Österreich

Hotline: 0810 - 001048 Fax: 07242 - 93967592 0,10 EUR/Min

Bitte benutzen Sie das Kontaktformular unter www.medion.at/service

www.medion.at

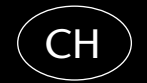

Medion Service Siloring 9 5606 Dintikon Schweiz

Hotline: 0848 - 24 24 26

www.medion.ch